Printed Matter No. 9836 5819 01 Publication Date 2018-02-23

Valid for Version No. 1.2

A WARNING Read all safety warnings and instructions

Failure to follow the safety warnings and instructions may result in electric shock, fire and/or serious injury.

Save all warnings and instructions for future reference

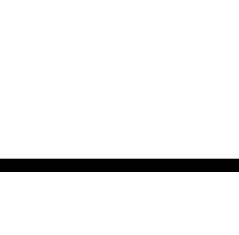

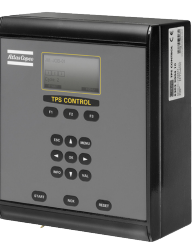

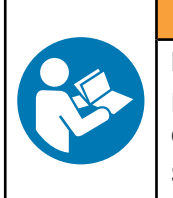

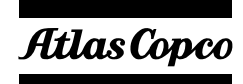

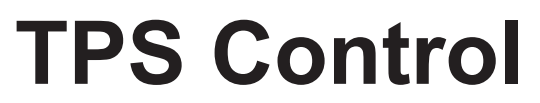

Control and drive unit

**User Guide** 

# **Table of Contents**

| User guide |                                           |
|------------|-------------------------------------------|
| Introduo   | ction 3                                   |
| :          | Safety and operating instructions 3       |
| :          | System overview 3                         |
| -          | TPS controller 4                          |
| -          | ToolsTalk TPS                             |
| Setup      |                                           |
| :          | Starting TPS                              |
| :          | Setting up TPS9                           |
| (          | Connecting TPS to tool control systems 12 |
| I          | Installing an I/O extension board 24      |
| Operati    | ion 27                                    |
| (          | Quick guide 27                            |
|            | Job handling 27                           |
| Mainter    | nance                                     |
| I          | Firmware updates                          |
| Referer    | nce 31                                    |
| I          | I/O configuration                         |
| I          | Parameters                                |
| I          | Licence handling 43                       |
| I          | Pneumatic function                        |
| I          | Barcode function 47                       |
| I          | Reporting function                        |
| I          | Printout                                  |

# **User guide**

## Introduction

## Safety and operating instructions

#### **MARNING Read all warnings and all instructions.**

The safety and operating instructions as described in the Atlas Copco Product instructions that is included in the delivery of the system must be read and complied. Ensure that you read and understand all instructions. Failure to follow all the instructions may result in electric shock, fire and/or serious personal injury. All locally legislated safety regulations with regard to installation, operation and maintenance must be adhered to at all times. Refer installation and servicing to qualified personnel only.

#### Save all instructions for future reference.

Contact your Atlas Copco representative if questions regarding the safety and operating instructions arise.

## System overview

This user guide describes how to install, configure and use the Tool Positioning System (TPS) Control.

TPS Control is used for controlling and monitoring the tightening sequences and positioning operations for a variety of pneumatic and electronic tools. The TPS Control system is designed for the modern assembly industry with high demands on quality and production efficiency, and offers full modularity through the combination of different hardware and software.

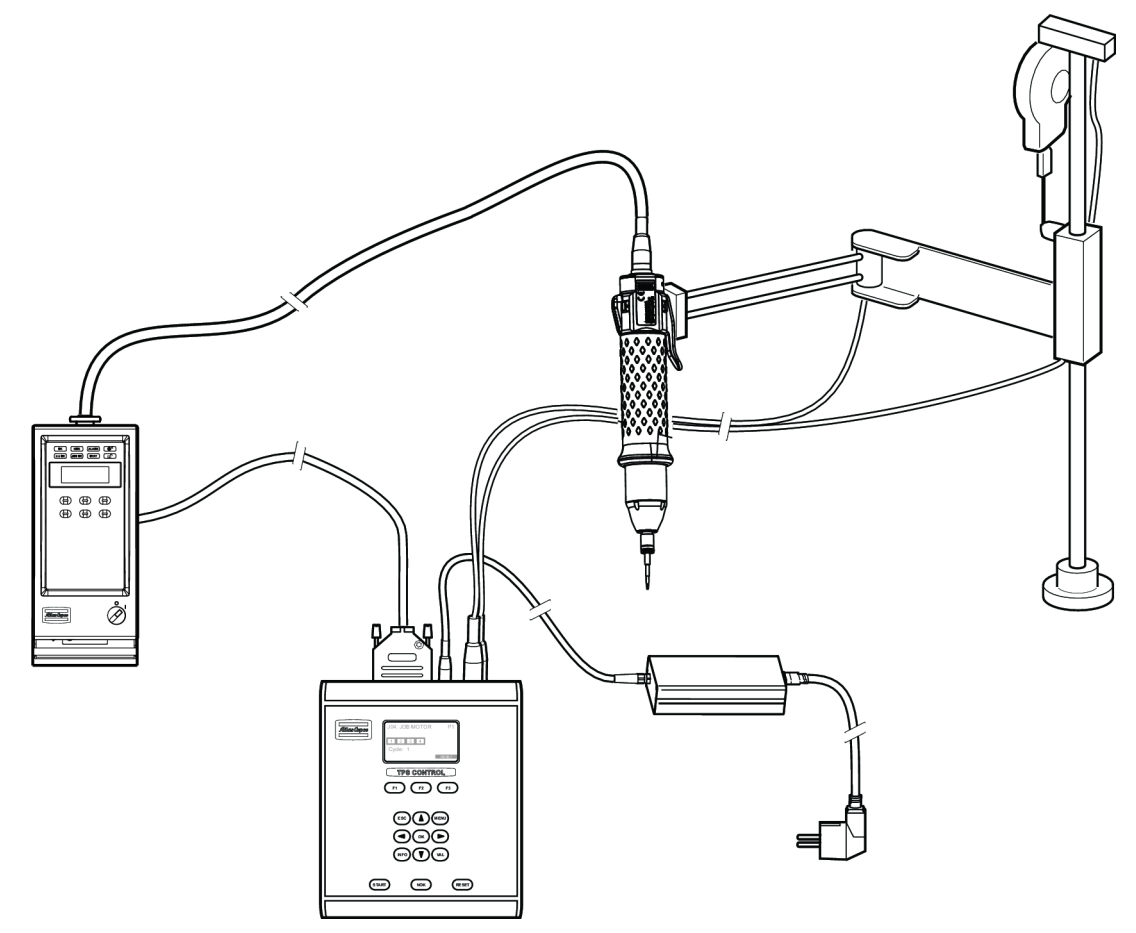

A typical setup of the TPS contains the controller itself connected to a screwdriver and torque arm, with external operating and display elements and a digital I/O cable to a tool controller.

The TPS can either be used with a single tool or be connected to a torque arm that holds the tool. If the controller is used with a torque arm, the arm is equipped with an analogue and an SSI encoder that can detect the position of the screw being handled.

EN

The TPS primarily monitors the sequence of screws and the tightening program, with and without position control.

The TPS can easily be connected to different tool controllers using digital 24 VDC signals. These digital input and output signals are used to enable and control workstations. The OK/NOK classification of the individual tightening operations is handled by the tool controllers which transmit these results through the digital input signals to the TPS Control. The TPS has 10 digital inputs and 6 digital outputs.

In TPS, the complete sequence definition for a work piece is called a job. The TPS can store up to 50 jobs with a total of 500 sequence element memories for positions used for these jobs. These sequence elements can be freely allocated to the 50 supported jobs. Each position within a job can be assigned to a specific Pset, or several positions can be assigned to the same Pset. Psets are configured in the Tool-sTalk software, which contains the complete set of parameters that control the tightening process.

TPS Control can also handle additional functions, such as input queries defined for specific positions and external starting signals and output signals used in clamping procedures.

TPS Control can either be powered with an external power supply unit or through an external power signal from the tool controller. The external power supply unit and cord are ordered separately. Note that an external power supply unit is required for air tools, MicroTorque and EBL RE-Drive.

## **TPS controller**

The main part of the TPS Control system is the TPS controller. It is contained in a metal casing with a front panel and connection interface on the short side of the unit. The front panel can be rotated 180 degrees to house the connections on the top or the bottom of the unit, depending on how the controller will be installed.

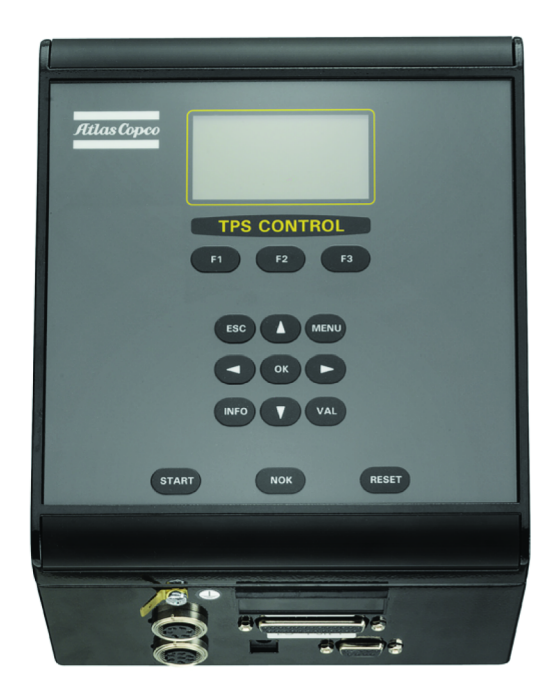

## **User Interface**

You operate the controller using the front panel, which has a graphical display and a keyboard with special keys and navigation keys. The display has a resolution of 128 x 64 pixels and supports different fonts and text sizes as well as graphics. The display backlight has four colour options: red, green, blue, or white colour.

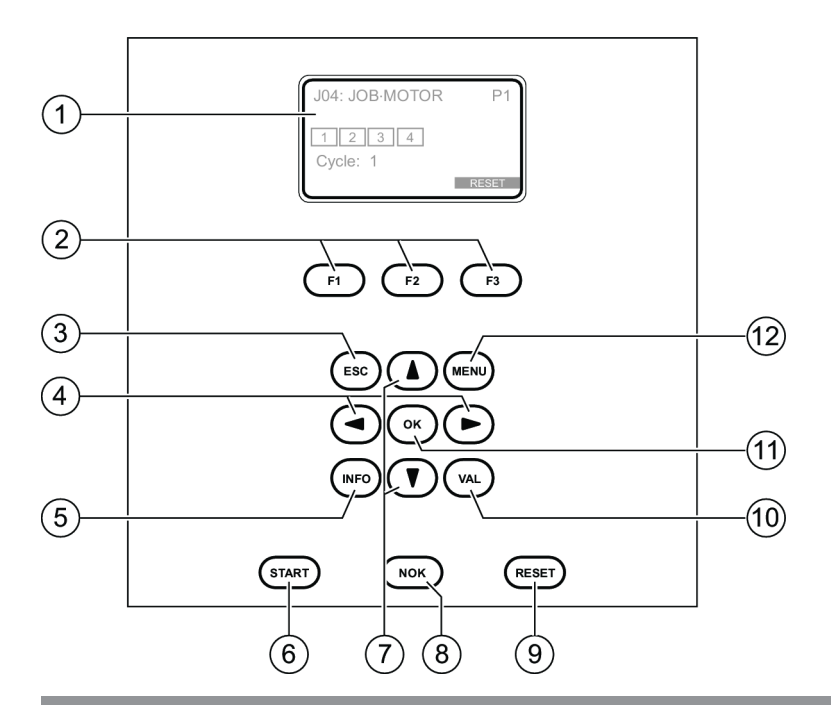

| Number | Part                 | Description                                                                                                    |
|--------|----------------------|----------------------------------------------------------------------------------------------------|
| 1      | Display              | The front panel has a configurable display. A power-save function de-<br>activates the backlight on the display if it is not used for a user-defined<br>period of time (in minutes). |
|        |                      | The display is divided into three segments:                                                                                                    |
|        |                      | Upper part shows the last selected job/current job.                                                                                                    |
|        |                      | Middle part shows status information about ongoing operations.                                                                                                    |
|        |                      | Lower part shows the menu alternatives that can be accessed us-<br>ing the function keys.                                                                                            |
| 2      | Function keys        | Soft keys which function according to what is displayed on the display screen.                                                                                                    |
| 3      | ESC                  | Use this key to cancel any ongoing jobs or parameter settings. When cancelling parameter settings, no changes are stored in memory.                                                  |
| 4      | Left/Right arrow key | Use these keys to display parameter options or to create/remove posi-<br>tions when programming new jobs.                                                                            |
| 5      | INFO                 | Press this key to get information about the TPS Control device ID, firmware version and activated licensed functions.                                                                |
| 6      | START                | Use this key to start selected job.                                                                                                    |
| 7      | Up/Down Arrow keys   | When in parameter list, use these keys to go up or down in the list to select a desired parameter.                                                                                   |
|        |                      | For selected parameter, use the up/down arrow keys to change the op-<br>tions of the parameter.                                                                                      |
| 8      | NOK                  | Use this key to release the tool after a position has resulted in NOK state and the tool is disabled. This is only used if parameter NOK ac-<br>knowledge has been set to ON.        |
| 9      | RESET                | Use this key to stop the ongoing job during any time of the procedure                                                                                                    |
| 10     | VAL                  | Use this key to validate and store all changed parameters in memory                                                                                                    |
| 11     | OK                   | Use this key to open the list with possible options for a selected parameter or confirm the selected option for the parameter.                                                       |
| 12     | MENU                 | Use this key to enter the setup menu parameters                                                                                                    |

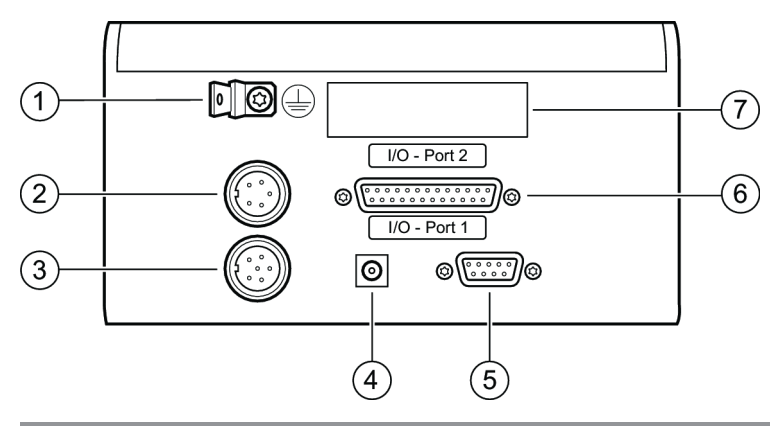

| Number | Part                                 | Description                                                                                      |
|--------|--------------------------------------|--------------------------------------------------------------------------------------------------|
| 1      | Ground                               | For flash plug for ground connection.                                                            |
| 2      | Analogue encoder inter-<br>face      | For 5-pin flange socket (Binder, Series 680) connected to the analogue encoder on the torque arm |
| 3      | SSI encoder interface                | For 7-pin flange socket (binder, Series 680) connected to the angle encoder on the torque arm    |
| 4      | Power supply                         | For connection to the 24 VDC power supply unit, 5.5 mm socket with 2.1 mm center pin             |
| 5      | RS-232C serial interface             | For 9-pin Sub-D socket connected to the external equipment, for example Barcode scanner or PC    |
| 6      | Digital I/O connection I/O<br>Port 1 | For 25-pin Sub-D socket connected to the tool controller.                                        |
| 7      | I/O Port 2                           | Not used.                                                                                        |

### Ground connection

A 6.3 mm flash plug used for ground connection. This connection must be linked to the protective ground for safe operation of the TPS Control.

### Analogue encoder connection

Interface with a 5-pole connection for an analogue encoder. Use a 5-pole pin plug from the Binder 680 Series. This encoder can either be of a lineary or angle type using analogue 0-10 V.

|     | PIN | Signal         |
|-----|-----|----------------|
|     | 1   | 24 V Supply    |
| (L) | 2   | 24 V GND       |
|     | 3   | Analogue input |
|     | 4   | Analogue GND   |
|     | 5   | Not connected  |
| 5 4 |     |                |

### SSI encoder connection

SSI interface with a 7-pole connection for the SSI encoder. Use a 7-pole pin plug from the Binder 680 Series.

|     | PIN | Signal        |
|-----|-----|---------------|
|     | 1   | 24 V Supply   |
|     | 2   | Clock +       |
| 7 4 | 3   | Clock -       |
|     | 4   | Data -        |
|     | 5   | Data +        |
|     | 6   | Not connected |
| (2) | 7   | 24 V GND      |

#### Power supply

The TPS Control is powered by an external 24-volt power supply unit. The external power supply unit can be ordered as an accessory from Atlas Copco.

As an alternative, the unit can be supplied with 24 VDC from an external power signal through the I/O plug.

$$\ominus$$
  $\bullet$ 

Power consumption

The table below shows the power consumption of the TPS Control.

| Status    | Power consumption |
|-----------|-------------------|
| Inrush    | 400 mA            |
| Operating | 200 mA            |

#### RS-232C serial interface

Serial interface with a 9-pole connection for external devices, such as PC or barcode scanners. COM port settings: 9600 Baud to 115 KBaud.

Note that for a PC a straight cable must be used. It is not possible to use the type of cross cable generally used for connection to Power Focus or Tensor.

|                | PIN | Signal        | Description                                               |
|----------------|-----|---------------|-----------------------------------------------------------|
| $(\mathbf{f})$ | 1   | Not connected |                                                           |
|                | 2   | TxD           | Transmit 1                                                |
|                | 3   | RxD           | Receive 1                                                 |
|                | 4   | Not connected |                                                           |
|                | 5   | GND           | Potential-free GND of RS-232 interface                    |
|                | 6   | Not connected |                                                           |
|                | 7   | HSHI          | Handshake input or Re-<br>ceive 2                         |
|                | 8   | HSHO          | Handshake output (con-<br>stantly -12 V) or Transmit<br>2 |
|                | 9   | Not connected |                                                           |

#### Digital I/O connection

Digital I/O interface with a 25-pole connection for synchronization with tool controllers.

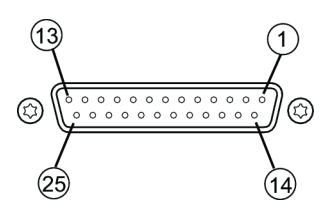

| PIN | Signal I/O Port 1 | Signal I/O Port 2 | Description                                                         |
|-----|-------------------|-------------------|---------------------------------------------------------------------|
| 1   | GND 24 V          | GND 24 V          |                                                                     |
| 2   | OUT 1             | OUT 7             | Output, positive switching 24V, max 0.7 A, short-cir-<br>cuit proof |
| 3   | OUT 2             | OUT 8             | Output, positive switching 24V, max 0.7 A, short-cir-<br>cuit proof |
| 4   | OUT 3             | OUT 9             | Output, positive switching 24V, max 0.7 A, short-cir-<br>cuit proof |
| 5   | IN 2              | IN 12             | Digital input 16-32 volt                                            |
| 6   | IN 4              | IN 14             | Digital input 16-32 volt                                            |
| 7   | GND 24 V          | GND 24 V          |                                                                     |
| 8   | IN 6              | IN 16             | Digital input 16-32 volt                                            |
| 9   | IN 9              | IN 19             | Digital input 16-32 volt                                            |
| 10  | OUT 4             | OUT 10            | Output, positive switching 24V, max 0.7 A, short-cir-<br>cuit proof |
| 11  | OUT 5             | OUT 11            | Output, positive switching 24V, max 0.7 A, short-cir-<br>cuit proof |
| 12  | OUT 6             | OUT 12            | Output, positive switching 24V, max 0.7 A, short-cir-<br>cuit proof |
| 13  | GND 24 V          | GND 24 V          |                                                                     |
| 14  | +24 V             | +24 V             |                                                                     |
| 15  | GND 24 V          | GND 24 V          |                                                                     |
| 16  | GND 24 V          | GND 24 V          |                                                                     |
| 17  | IN 1              | IN 11             | Digital input 16-32 volt                                            |
| 18  | IN 3              | IN 13             | Digital input 16-32 volt                                            |
| 19  | IN 5              | IN 15             | Digital input 16-32 volt                                            |
| 20  | IN 7              | IN 17             | Digital input 16-32 volt                                            |
| 21  | IN 8              | IN 18             | Digital input 16-32 volt                                            |
| 22  | IN 10             | IN 20             | Digital input 16-32 volt                                            |
| 23  | GND 24 V          | GND 24 V          |                                                                     |
| 24  | GND 24 V          | GND 24 V          |                                                                     |
| 25  | Not connected     | Not connected     |                                                                     |

# **ToolsTalk TPS**

ToolsTalk TPS is a Microsoft Windows application that simplifies setup of the system. Only the main functions needed for setting up the system are available in ToolsTalk TPS. The complete set of functions and parameters is available in the TPS controller.

| 🔤 Too   | lsTalk TP                  | s             |        |          |                               |
|---------|----------------------------|---------------|--------|----------|-------------------------------|
| File    | Settings                   | Report        | About  |          |                               |
| Curre   | ent file:                  | No file se    | lected |          | Browse                        |
|         | Read co<br>from<br>TPS-Cor | nfig<br>htrol |        | Wr<br>TP | ite config<br>to<br>S-Control |
| No conr | ection                     |               |        |          |                               |

In ToolsTalk TPS you can do the following:

- Handle TPS Control configuration files (select/read/write)
- Configure connection between PC and TPS Control
- Change language (ToolsTalk TPS)
- Handle report function (configure/create)
- Import licenses for optional functions
- Update firmware in TPS Control

# Setup

## Starting TPS

- 1. Connect cables and ground connection according to section TPS Controller.
- 2. Switch on the power. The controller starts up immediately.

# Setting up TPS

#### Setting up system parameters

This section describes how to set up general system parameters in TPS.

- 1. Press MENU.
- 2. Press SETUP.
- 3. The default language is English. If you want to change the language, go to **Service** and press **OK** to enter the menu.
- 4. Select the appropriate language in **User language**. Confirm your selection with **OK**. Possible languages are English, German or French.
- 5. Press **VAL** to change to the selected language.
- 6. Go to System parameter and press OK to enter the menu.
- 7. Set Special functions to ON to view advanced programming functions. Press OK.
- 8. Enter values for additional parameters. The parameters and options are described in detail in section *System Parameters [Page 000].*
- 9. Press VAL to confirm changes or ESC to quit without making any changes.

# Setting up input and output parameters

This section describes how to set up the input signals and output signals in TPS for communication with the tool controller. Note that the input signals in the tool controller correspond to the output signals for TPS control, and the relays in the tool controller correspond to the input signals in TPS Control. For a complete parameter list, see section **Parameters, Input Configuration and Output Configuration**.

- 1. Go to Input configuration.
- 2. Set the required inputs corresponding to the relays set in ToolsTalk. See section **Connect TPS to tool control systems** for an example configuration.
- 3. Press VAL to confirm changes or ESC to quit without making any changes.
- 4. Go to Output Configuration.
- 5. Set the required outputs corresponding to the input signals set in ToolsTalk. See **Connect TPS to tool control systems** for an example configuration.
- 6. Press VAL to confirm changes or ESC to quit without making any changes.

# Setting up encoder parameters

This section describes how to set the position parameters related to the analogue and SSI encoders on the torque arm that must be calibrated before any tightening operations can be created. For a complete list of position parameters, see section **Position**.

The parameters to set are as follows:

- SSI Interface parameters
  - SSI coding
  - SSI factor
  - SSI resolution
- Length
  - Length 1 (L1)
  - Length 2 (L2)

The calculations of L1 and L2 differ, depending on what type of torque arm will be used.

The following arm types can be used together with TPS:

- Angle/Linear
- Linear/Linear
- Angle/Angle A (for arm types with an horizontal arm mounted to the left, 180 degrees analogue encoder mounted on the top of the arm)
- Angle/Angle B (for arm types with 360 degrees analogue encoder)
- Angle/Angle C (for arm types with an horizontal arm mounted to the right, 180 degrees analogue encoder mounted on the bottom of the arm)

**Note!** The Rotation stop kit must be kept intact on the torque arm to ensure that the analogue and SSI encoder will work properly. For more information on different arm types, see the applicable PI.

Setting up SSI Interface

See section **Position** to set up the parameters for SSI interface.

Setting up SML T arms

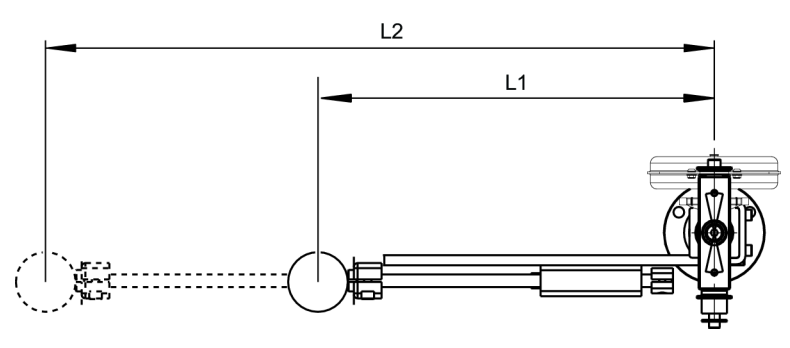

- 1. In TPS Control, go to **Position**.
- 2. Set **Arm type** to Angle/Linear.
- Measure Length 1 (L1) on the torque arm from the centre of the axis to the centre of the tool when fully retracted to start position. Check that the encoder value is set to zero in this position in Service>Test functions>Test Inputs.
- 4. Measure Length 2 (L2) on the torque arm from the centre of the axis to the centre of the tool when fully protracted to maximum length.

If the fully protracted arm has an analogue encoder value less than **1023**, the following formula should be used to calculate L2:

 $L2_{Input}$  = L1 + 1023 \* (L2 - L1)/(D2 - D1), where D stands for encoder value.

- 5. Enter the values for L1 and L2 in Length 1 and Length 2.
- 6. Press VAL to confirm changes or ESC to quit without making any changes.

Setting up SMS T arms

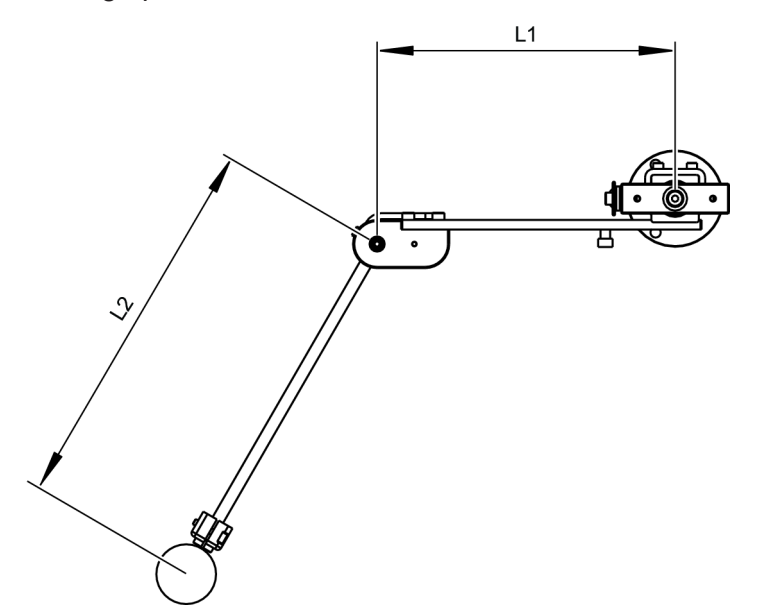

The figure above shows an SMS T arm from above with horizontal arm mounted to the left (angle/angle A).

- 1. In TPS Control, go to **Position**.
- 2. Set Arm type to one of the following angle/angle values:
  - Angle/Angle A (SMS T, position from above: horizontal arm mounted to the left, 180-degree analogue encoder mounted on top of the torque arm)
  - Angle/Angle B (Positioning arm with 360-degree analogue encoder)
  - Angle/Angle C (SMS T, position from above: horizontal arm mounted to the right, 180-degree analogue encoder mounted on bottom of the torque arm)

For more information on how to mount the positioning encoder on either the top or the bottom of the torque arm, see the applicable torque arm instructions.

- 3. Measure Length 1 (L1) from the centre of the axis to the centre of the elbow when fully retracted to start position.
- 4. Measure Length 2 (L2) from the centre of the elbow to the centre of the tool when fully protracted to maximum length.
- 5. Enter the values for L1 and L2 in Length 1 and Length 2.
- 6. Press VAL to confirm changes or ESC to quit without making any changes.
- 7. Go to **Service>Test functions>Test inputs** to check that the fully retracted arm has an analogue encoder value of 100.

For information on how to set the encoder value to 100, see the applicable torque arm instructions.

Setting up SMC POSI L arms

- 1. In TPS Control, go to **Position**.
- 2. Set Arm type to Linear/Linear.
- 3. Set Length 1 (L1) to 300.
- 4. Set Length 2 (L2) to 2000.
- 5. Set **SSI coding** to **binary**.
- 6. Set SSI resolution to 24, SSI factor to 1 and SSI divider to 2.
- 7. Press VAL to confirm changes or ESC to quit without making any changes.

See section **Position** for more information on how to set up the parameters for SSI interface.

Setting up SMC POSI LA arms

- 1. In TPS Control, go to **Position**.
- 2. Set Arm type to Angle/Linear 2.
- 3. Set Length 1 (L1) to 1056.
- 4. Set Length 2 (L2) to 4332,7.
- 5. Set SSI coding to binary.
- 6. Set SSI resolution to 25, SSI factor to 1 and SSI divider to 4.
- 7. Set a value for SSI code by length 0 by following the instruction below.
- 8. Press VAL to confirm changes or ESC to quit without making any changes.

How to retrieve the correct value for SSI code by length 0:

- 1. Go to TPS menu setup->service->Test functions->Test inputs.
- 2. By changing the arm linear position, the code for SSI sensor changes accordingly.
- 3. Change the arm linear position to the minimum arm length, to retrieve the correct code value to use in **SSI code by length 0**.

See section **Position** for more information on how to set up the parameters for SSI interface.

## Setting up start parameters

This section describes how to set parameters required to start jobs with the TPS controller.

To set up start parameters controlled by external devices, see section Sequence.

- 1. Go to System Parameter.
- 2. In Job Selection, select Keyboard.
- 3. Go to Sequence.
- 4. Set start signal as follows:
  - Set to Edge if you want to start the job each time by pressing Start on the TPS controller.
  - Set to Level to start the job the first time by pressing Start on TPS controller. After that the job is started automatically.

# **Connecting TPS to tool control systems**

## **Connecting to Power Focus 4000**

This section describes how to configure Power Focus 4000 and TPS Control to set up communication between the controllers. Power Focus has four relay contacts (outputs) and four inputs that can be used for communication with TPS. All inputs and outputs can be configured using the ToolsTalk software. For a complete instruction of PF ToolsTalk, see the applicable Power Focus user guide.

**Note!** This section describes an example of how to configure the tool controller and TPS. Depending on the type of operation you may need to set the inputs and outputs to other values.

1. Check that the digital I/O cable is connected to the TPS and the Power Focus.

2. Check that a PC with the ToolsTalk PF software installed is connected to the Power Focus.

#### In ToolsTalk PF

1. Depending on how Power Focus is connected to the PC, make sure it is visible in either **PF Map>Eth**ernet Connected or **PF Map>Serial**.

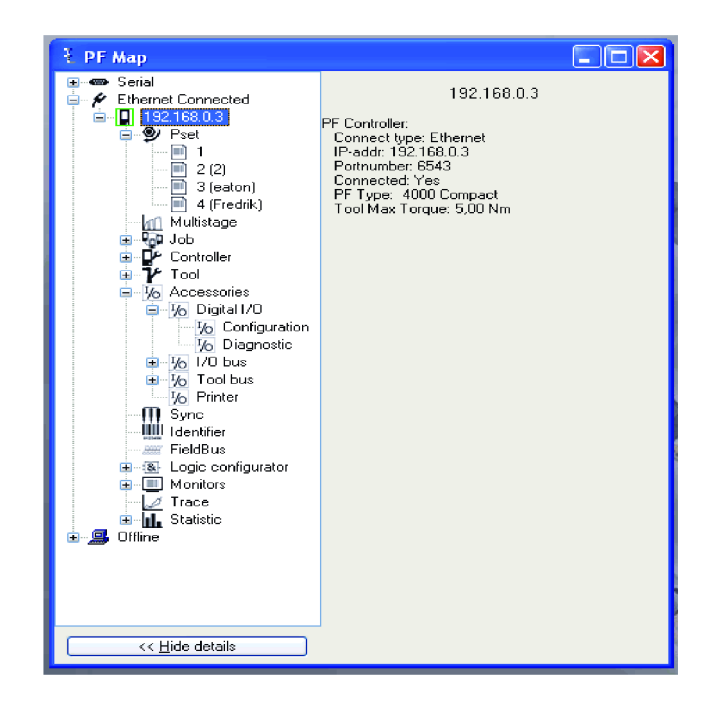

- 2. In **PF Map** window, double-click on **Controller** and then double-click on **Configuration**. A new window appears.
- 3. In Select Source, set Pset to Digin to enable TPS to control which Pset to use. Click Store.

| Pset                                | Digin | * |
|-------------------------------------|-------|---|
| lect source Job                     | Off   | ~ |
| Job override                        | Off   | ~ |
| tch<br>artup<br>te and Time<br>ents |       |   |

- 4. In **PF Map**, select **Accessories>Digital I/O** and double-click **Configuration**.
- 5. Set PF input signals in **Digital Input** and PF output signals in **Relay** according to the figure below.

| ł                | I/O set:Internal I/O - PF:Name Not Defined |   |      |                     |        | Ē    |  |
|------------------|--------------------------------------------|---|------|---------------------|--------|------|--|
|                  | Device type<br>Internal I/O                |   |      |                     |        |      |  |
|                  |                                            |   |      | Digital Input       |        |      |  |
|                  |                                            | - | 1    | Tool disable n.c.   |        | ~    |  |
|                  | 4 3 2 1 4 3 2 1                            |   | 2    | Pset select bit 0   |        | ~    |  |
|                  |                                            |   | 3    | 3 Pset select bit 1 |        | ~    |  |
|                  |                                            |   | 4    | Pset select bit 2   |        | ~    |  |
|                  | 01/10/10/10/10/10/10/10/10/10/10/10/10/1   | - |      |                     |        |      |  |
|                  | Relay                                      |   |      | Relay Timer         |        | Time |  |
| 1                | ОК                                         | * | Tone | xt tight            | ~      |      |  |
| 2                | NOK                                        | * | Tone | xt tight            | ~      |      |  |
| 3                | Off                                        | * |      |                     | ~      |      |  |
| 4                | Off                                        | * |      |                     | $\sim$ |      |  |
| Close Read Store |                                            |   |      |                     |        |      |  |

6. Click Store to store all selected values in memory.

#### In TPS Control

1. Go to **Menu>Setup>Input Configuration** and set the signals and inputs matching the relay signals set up in ToolsTalk PF.

| OK tool 1           | IN-1 |
|---------------------|------|
| NOK tool 1          | IN-2 |
| Clamp closed        |      |
| External start      |      |
| External reset      |      |
| INPUT CONFIGURATION |      |

- 2. Press VAL to confirm the selection.
- 3. Press **ESC** to leave the menu.
- 4. Go to **Output Configuration** and set the signals matching the input signals in the ToolsTalk PF.

| Out tool enable      | OUT-1 |
|----------------------|-------|
|                      |       |
| Out Pset bit 1       | OUT-2 |
| Out Pset bit 2       | OUT-3 |
| Out Pset bit 4       | OUT-4 |
| OUTPUT CONFIGURATION |       |

- 5. Press VAL to confirm the selection.
- 6. Press **ESC** to leave the menu.

## Connecting to Power Focus 600/Power Focus 6000

This section describes how to configure Power Focus 600/Power Focus 6000 and TPS Control to set up communication between the controllers. Power Focus has four relay contacts (outputs) and four inputs that can be used for communication with TPS. The Power Focus 600/Power Focus 6000 controller software is configured trough a web interface or the keypad. For a complete instruction of the Power Focus 600/Power Focus 6000 controller software, see the applicable Power Focus user guide.

**Note!** This section describes an example of how to configure the tool controller and TPS. Depending on the type of operation you may need to set the inputs and outputs to other values.

1. Check that the digital I/O cable is connected to the TPS and the Power Focus.

In PF600/PF6000 or through a web interface (or ToolsTalk 2 for PF6000)

1. Go to Accessories >Internal I/O>Outputs and select Output 1.

| Accessories In       | ternal I/O ▶ Outputs |       |
|----------------------|----------------------|-------|
|                      | Output 1             | On 🕨  |
| 1-4                  | Output 2             | On 🕨  |
| 0                    | Output 3             | Off 🕨 |
| 0                    | Output 4             | Off 🕨 |
| Set up and configure | this digital output. |       |

 Set Output 1 values as follows: Output signal =Tightening OK, Duration = To next tightening, and Flash = Off

| Accessories Int      | ternal I/O ▶ ▶ Output 1 |                     |
|----------------------|-------------------------|---------------------|
|                      | Output signal           | Tightening OK 🕨     |
| 1                    | Duration                | To next tightening▼ |
| 0                    | Flash                   | Off▼                |
|                      |                         |                     |
|                      |                         |                     |
| Choose an output sig | inal.                   |                     |

- Change to Output 2 and set values as follows: Output signal =Tightening NOK, Duration = To next tightening, and Flash = Off
- 4. Go to Accessories >Internal I/O>Inputs.

| Accessories I       | nternal I/O 🕨 Inputs  | _    |
|---------------------|-----------------------|------|
| 1.4                 | Input 1               | On 🕨 |
| 0                   | Input 2               | On 🕨 |
| 0                   | Input 3               | On 🕨 |
| 0                   | Input 4               | On 🕨 |
|                     | L                     |      |
| Set up and configur | e this digital input. |      |

- 5. Set values for Input 1 to 4 as follows:
  - Input 1 = Lock tightening
  - Input 2 = Select input bit 0
  - Input 3 = Select input bit 1
  - Input 4 = Select input bit 2
- 6. Click **OK** to store all selected values in memory.
- In TPS Control

1. Go to **Menu>Setup>Input Configuration** and set the signals and inputs matching the output signals set up in PF.

EN

| OK tool 1           | IN-1 |
|---------------------|------|
| NOK tool 1          | IN-2 |
| Clamp closed        |      |
| External start      |      |
| External reset      |      |
| INPUT CONFIGURATION |      |

- 2. Press VAL to confirm the selection.
- 3. Press **ESC** to leave the menu.
- 4. Go to Output Configuration and set the signals matching the input signals set up in PF.

| Out tool disable     | OUT-1 |
|----------------------|-------|
|                      |       |
| Out Pset bit 1       | OUT-2 |
| Out Pset bit 2       | OUT-3 |
| Out Pset bit 4       | OUT-4 |
| OUTPUT CONFIGURATION |       |

- 5. Press **VAL** to confirm the selection.
- 6. Press **ESC** to leave the menu.

## Connecting to Tensor DS Drive D312 or DL Drive D313

This section describes how to configure Tensor DS/DL Drive D312/D313 and TPS Control to set up communication between the controllers. Tensor DS/DL Drive D312/D313 has four relay contacts (outputs) and four inputs that can be used for communication with TPS. All inputs and outputs can be configured using the ToolsTalk software. For a complete instruction of ToolsTalk DSDL, see the applicable Tensor DS/DL Drive D312/D313 user guide.

**Note!** This section describes an example of how to configure the tool controller and TPS. Depending on the type of operation you may need to set the inputs and outputs to other values.

- 1. Check that the digital I/O cable is connected to the TPS and Tensor.
- 2. Check that a PC with the ToolsTalk software installed is connected to Tensor.

#### In ToolsTalk DSDL

- 1. Select Configuration in the menu Window. A new window appears.
- 2. Select I/O Setup.
- 3. Set Select Source to Digital Inputs.
- 4. Set input and output signals as seen in the figure below.

| Configuration                                                             |           |                |   |          |             |                    |                         |
|---------------------------------------------------------------------------|-----------|----------------|---|----------|-------------|--------------------|-------------------------|
| <ul> <li>→ System Administration</li> <li>→ I/O -Configuration</li> </ul> | I/O Setup |                |   |          |             |                    |                         |
| PE Alam Salur                                                             | On Drive  |                |   |          |             |                    |                         |
| <ul> <li>Tool service setup</li> </ul>                                    | Input     |                |   | Relay    |             | Relay Time         |                         |
| 1                                                                         | 1.        | Tool Disable   |   | ок       | -           | To Next Tightening | <u> </u>                |
|                                                                           | 2.        | Selector bit 0 | - | NOK      | -           | To Next Tightening | <b>•</b>                |
| Selector Source Digital Inputs                                            | 3.        | Selector bit 1 | - | Not used | •           | To Next Tightening | $\overline{\mathbf{v}}$ |
| Line Control                                                              | 4.        | Selector bit 2 | - | Not used | -           | To Next Tightening | -                       |
|                                                                           | I/O Expai | ider           |   |          |             |                    |                         |
|                                                                           | Input     |                |   | Relay    |             | Relay Time         |                         |
|                                                                           | 1.        | Not used       | - | Not used | -           | To Next Tightening | -                       |
|                                                                           | 2.        | Not used       | - | Not used | •           | To Next Tightening | -                       |
|                                                                           | 3.        | Not used       | - | Not used | -           | To Next Tightening | -                       |
|                                                                           | 4.        | Not used       | - | Not used | -           | To Next Tightening | -                       |
|                                                                           | 5.        | Not used       | - | Not used | -           | To Next Tightening | -                       |
|                                                                           | 6.        | Not used       | • | Not used | -           | To Next Tightening | -                       |
|                                                                           | 7.        | Not used       | - | Not used | -           | To Next Tightening | -                       |
|                                                                           | 8.        | Not used       | - | Not used | •           | To Next Tightening | -                       |
|                                                                           |           |                |   |          |             |                    |                         |
|                                                                           |           |                |   |          | <b>j~</b> ! | Read               | <u>S</u> tore           |

5. Click Store to store all selected values in memory.

### In TPS Control

1. Go to **Menu>Setup>Input Configuration** and set the signals and inputs matching the relay signals set up in ToolsTalk DSDL.

| OK tool 1           | IN-1 |
|---------------------|------|
| NOK tool 1          | IN-2 |
| Clamp closed        |      |
| External start      |      |
| External reset      |      |
| INPUT CONFIGURATION |      |

- 2. Press VAL to confirm the selection.
- 3. Press **ESC** to leave the menu.
- 4. Go to **Output Configuration** and set the signals matching the input signals in the tool controller.

| Out tool disable     | OUT-1 |
|----------------------|-------|
|                      |       |
| Out Pset bit 1       | OUT-2 |
| Out Pset bit 2       | OUT-3 |
| Out Pset bit 4       | OUT-4 |
| OUTPUT CONFIGURATION |       |

- 5. Press VAL to confirm the selection.
- 6. Press **ESC** to leave the menu.

# Connecting to MicroTorque G4

This section describes how to configure MicroTorque G4 and TPS Control to set up communication between the controllers. MicroTorque G4 has predefined outputs and inputs that can be used for communication with TPS. For a complete instruction of MicroTorque G4, see the MicroTorque System user guide.

**Note!** This section describes an example of how to configure the tool controller and TPS. Depending on the type of operation you may need to set the inputs and outputs to other values.

To ensure that TPS works properly with MicroTorque G4, the function **Screw cycle sequence** must be **disabled**.

- 1. Check that the digital I/O cable is connected to TPS and MicroTorque G4.
- 2. Check that a PC installed with the ToolsTalk MT software version 4.44.00 or later is connected to the MicroTorque G4 with a firmware version 4.44.00 or later.

## In ToolsTalk MT

- 1. In the folder Controller parameter set **TPS mode** to **On** to enable correct IO behavior.
- 2. Check that the predefined input and output signals are set according to the figure below.

| Digital 10 status 🛛 🗙                                                                                                    |
|----------------------------------------------------------------------------------------------------|
| Digital OUT           □ D000 / Pin 4: Busy           ☑ D001 / Pin 5: OK           ☑ D002 / Pin 6: NOT OK           □ D003 / Pin 7: Joint not completed           □ D004 / Pin 8: Vacuum           □ D005 / Pin 9: Start key           □ D006 / Pin 10: Unscrew key           □ D007 / Pin 11: Push-to-start                                                                                                    |
| Digital IN         D100 / Pin 12: Start         D101 / Pin 13: Reset         D102 / Pin 14: Unscrew         D103 / Pin 15: Program Select Bit 0         D104 / Pin 16: Program Select Bit 1         D105 / Pin 17: Program Select Bit 2         D106 / Pin 18: Program Select Bit 3         D107 / Pin 19: Program Select Bit 3         D108 / Pin 20: Disable         D109 / Pin 21: Program Select Bit 5         D109 / Pin 22: Not used         D111 / Pin 23: Not used         D112 / Internal: Not used         D113 / Internal: Hand Button 1 |
| DI13 / Internal: Hand Button 1<br>DI14 / Internal: Hand Button 2<br>DI15 / Internal: Push-To-Start                                                                                                    |

### In TPS Control

1. Go to **Menu>Setup>Input Configuration** and set the signals and inputs matching the relay signals set up in ToolsTalk MT.

**IN-1** 

ΕN

OK tool 1

| NOK tool 1          | IN-2 |
|---------------------|------|
| Clamp closed        |      |
| External start      |      |
| External reset      |      |
| INPUT CONFIGURATION |      |

- 2. Press VAL to confirm the selection.
- 3. Press **ESC** to leave the menu.
- 4. Go to Output Configuration and set the signals matching the input signals in the tool controller.

| Out tool disable     | OUT-1 |
|----------------------|-------|
|                      |       |
| Out Pset bit 1       | OUT-2 |
| Out Pset bit 2       | OUT-3 |
| Out Pset bit 4       | OUT-4 |
| OUTPUT CONFIGURATION |       |

- 5. Press VAL to confirm the selection.
- 6. Press **ESC** to leave the menu.

### Connecting to MTF 400

This section describes how to configure MTF 400 and TPS Control to set up I/O communication between the controllers. MTF 400 has several digital relay outputs and inputs that can be used for communication with TPS. All inputs and outputs can be configured using the ToolsTalk software. For a complete instruction of ToolsTalk MTF, see the ToolsTalk MTF user guide.

To ensure that the TPS works properly with MTF 400, the I/O connections must be connected in **PNP mode** (source type, positive logic), as described in the applicable instruction for separate MTF 400 controller.

**Note!** This section describes an example of how to configure the MTF 400 controller and TPS. Depending on the type of operation you may need to set the inputs and outputs to other values.

- 1. Check that the digital I/O cable is connected to the TPS and the MTF 400.
- 2. Check that a PC with the ToolsTalk MT software installed is connected to the MTF 400.

#### In ToolsTalk MT

- 1. Click **I/O state** to display the status of the controller I/O signal. A new window appears.
- 2. Set input and output signals as seen in the figure below.

| 👔 Digital    | 10 status            |   |
|--------------|----------------------|---|
| Digital OU   | Γ                    |   |
| 🗌 D000       | Tightening OK        | ~ |
| 🗖 D001       | Tightening NOK       | ~ |
| 🗖 D002       | No function selected | ~ |
| 🗌 D003       | No function selected | ~ |
| -Digital IN- |                      |   |
| DI00         | Tool disabled        | ~ |
| 🔲 DI01       | PSet selction bit 0  | ~ |
| 🗌 D102       | PSet selction bit 1  | ~ |
| 🗌 D103       | No function selected | ~ |
| 📃 Single     | No function selected | ~ |

3. Click Save to controller to store all selected values in the controller.

### In TPS Control

1. Go to **Menu>Setup>Input Configuration** and set the input signals matching the output signals set up in ToolsTalk MT.

| OK tool 1           | IN-1 |  |
|---------------------|------|--|
| NOK tool 1          | IN-2 |  |
| Clamp closed        |      |  |
| External start      |      |  |
| External reset      |      |  |
| INPUT CONFIGURATION |      |  |

- 2. Press VAL to confirm the selection.
- 3. Press **ESC** to leave the menu.
- 4. Go to **Output Configuration** and set the output signals matching the input signals in the tool controller.

| Out tool disable     | OUT-1 |  |
|----------------------|-------|--|
|                      |       |  |
| Out Pset bit 1       | OUT-2 |  |
| Out Pset bit 2       | OUT-3 |  |
| Out Pset bit 4       |       |  |
| OUTPUT CONFIGURATION |       |  |

- 5. Press **VAL** to confirm the selection.
- 6. Press **ESC** to leave the menu.

## Connecting to MTF 6000

This section describes how to configure MTF 6000 and TPS Control to set up I/O communication between the controllers. MTF 6000 has several digital relay outputs and inputs that can be used for communication with TPS. All inputs and outputs can be configured using the ToolsTalk software. For a complete instruction of ToolsTalk MTF, see the ToolsTalk MTF user guide.

To ensure that the TPS works properly with MTF 6000, the I/O connections must be connected in **PNP mode** (source type, positive logic), as described in the applicable instruction for separate MTF 6000 controller.

**Note!** This section describes an example of how to configure the MTF 6000 controller and TPS. Depending on the type of operation you may need to set the inputs and outputs to other values.

- 1. Check that the digital I/O cable is connected to the TPS and the MTF 6000.
- 2. Check that a PC with the ToolsTalk MT software installed is connected to the MTF 6000.

#### In ToolsTalk MT

- 1. Click I/O state to display the status of the controller I/O signal. A new window appears.
- 2. Set input and output signals as seen in the figure below.

| ] Тоо   | IsTall | < MT - [   | I/O and Passw | vord settings]                        | - 5 ×       |
|---------|--------|------------|---------------|---------------------------------------|-------------|
|         |        |            |               |                                       | . ?         |
| C       |        | <u>°</u> 8 |               | · · · · · · · · · · · · · · · · · · · | ① ① 哈       |
|         |        |            |               |                                       | VO TEST     |
|         |        | 13         | Input 1       | Disabled                              | • ^         |
|         |        | 14         | Input 2       | Disabled                              | •           |
|         |        | 15         | Input 3       | Select bit 0                          | ▼           |
|         |        | 16         | Input 4       | Select bit 1                          | •           |
|         |        | 17         | Input 5       | Select bit 2                          | •           |
|         |        | 18         | Input 6       | Select bit 3                          | · · · · · · |
|         |        | 19         | Input 7       | Disabled                              | <b>v</b>    |
|         |        | 20         | Input 8       | Disable tool                          | <b>v</b>    |
|         |        | 21         | Input 9       | Disabled                              |             |
|         |        | 22         | Input 10      | Disabled                              | •           |
|         |        | 23         | Input 11      | Disabled                              | •           |
|         |        | 4          | Output 0      | Disabled                              | •           |
|         |        | 5          | Output 1      | Tightening OK                         | •           |
|         |        | 6          | Output 2      | Tightening NOK                        | •           |
|         |        | 7          | Output 3      | Disabled                              | · · · ·     |
|         |        | 8          | Output 4      | Disabled                              | •           |
|         |        | 9          | Output 5      | Disabled                              | · ·         |
| 7.6.1.5 |        |            |               |                                       |             |

3. Click Save to controller to store all selected values in the controller.

#### In TPS Control

1. Go to **Menu>Setup>Input Configuration** and set the input signals matching the output signals set up in ToolsTalk MT.

| OK tool 1           | IN-1 |
|---------------------|------|
| NOK tool 1          | IN-2 |
| Clamp closed        |      |
| External start      |      |
| External reset      |      |
| INPUT CONFIGURATION |      |

- 2. Press VAL to confirm the selection.
- 3. Press **ESC** to leave the menu.
- 4. Go to **Output Configuration** and set the output signals matching the input signals in the tool controller.

| Out tool disable     | OUT-1 |  |
|----------------------|-------|--|
|                      |       |  |
| Out Pset bit 1       | OUT-2 |  |
| Out Pset bit 2       | OUT-3 |  |
| Out Pset bit 4       |       |  |
| OUTPUT CONFIGURATION |       |  |

- 5. Press VAL to confirm the selection.
- 6. Press **ESC** to leave the menu.

## Connecting to EBL RE-Drive

This section describes how to configure EBL RE-Drive and TPS Control to set up communication between the controllers. All digital inputs and outputs can be configured in the EBL RE-Drive controller. For a complete instruction of EBL RE-Drive, see the applicable EBL user guide.

**Note!** To ensure that the TPS works properly with EBL RE-Drive, the F3 button in EBL must be programmed with **Screwdriver operation set to OFF**.

1. Check that the digital I/O cable is connected to TPS and EBL RE-Drive as described in the table below.

| TPS Controller |          | EBL RE-Drive |           |
|----------------|----------|--------------|-----------|
| Pin            | Signal   | Cable color  | Connector |
| 2              | Out-1    | Yellow       | SET       |
| 3              | Out-2    | Brown        | RESET     |
| 5              | IN-2     | White        | Not used  |
| 6              | IN-4     | Purple       | Not used  |
| 13             | GND 24 V | Black        | GND       |
| 14             | +24 V    | Red          | +DC24V    |
| 17             | IN-1     | Blue         | COMP      |
| 18             | IN-3     | Gray         | Not used  |

For more information about EBL RE-Drive connections, see the applicable EBL RE-Drive User Guide.

### In EBL RE-Drive controller

1. Hold the F1 button depressed.

- 2. Press the Reset button.
- 3. Wait for the buzzer to sound and the LED F1 changes to P
- 4. Release the F1 button.
- 5. Batch Number setting (LED F1 =  $\overline{n}$ ) is selected. Set batch number to value **01**.
- 6. Press the F1 button repeatedly to change setting to System setting mode (LED F1 = -).
- 7. The F2 button has no impact on I/O communication with TPS and can be set to any applicable value.
- 8. Press the F3 button to set screwdriver operation to OFF, that is either value 0 or value 1.
- 9. To exit the Settings menu, hold the F1 button depressed until the buzzer sounds twice.

#### In TPS Control

1. Go to **Menu>Setup>Input Configuration** and set the signals and inputs matching the relay signals set up in EBL RE-Drive.

| OK tool 1           | IN-1 |
|---------------------|------|
| NOK tool 1          |      |
| Clamp closed        |      |
| External start      |      |
| External reset      |      |
| INPUT CONFIGURATION |      |

- 2. Press **VAL** to confirm the selection.
- 3. Press **ESC** to leave the menu.
- 4. Go to Output Configuration and set the signals matching the input signals in the tool controller.

| OUTPUT CONFIGURATION |       |  |
|----------------------|-------|--|
| Out Pset bit 4       |       |  |
| Out Pset bit 2       |       |  |
| Out Pset bit 1       |       |  |
| Out tool disable     | OUT-2 |  |
| Out tool enable      | OUT-1 |  |

- 5. Press VAL to confirm the selection.
- 6. Press **ESC** to leave the menu.

#### Connecting to air tools

Air tools are enabled as a licensed function. To enable the license for air tools, see section **Licence handling**.

All digital inputs and outputs are configured in the TPS. To set up I/O communication between TPS and the tool, use the following procedure:

#### In TPS Control

1. Go to Menu>Setup>Input Configuration and set the input signals as seen in the figure below.

| Signal clutch 1     | IN-2 |
|---------------------|------|
| Signal trigger 1    | IN-1 |
| Clamp closed        |      |
| External start      |      |
| External reset      |      |
| INPUT CONFIGURATION |      |

- 2. Press VAL to confirm the selection.
- 3. Press ESC to leave the menu.
- 4. Go to **Output Configuration** and set the output signals as seen in the figure below.

| Out tool enable      | OUT-1 |
|----------------------|-------|
| Out tool disable     |       |
| Out in position      |       |
| Out OK               |       |
| Out NOK              |       |
| OUTPUT CONFIGURATION |       |

EN

- 5. Press VAL to confirm the selection.
- 6. Press ESC to leave the menu.

## Installing an I/O extension board

### M WARNING Make sure the TPS is disconnected from power mains before opening the TPS Control unit.

#### Required tools:

- Phillips screwdriver
- Slotted screwdriver
- Allen key

#### Installation procedure:

- 1. Remove the protective strips carefully from the front panel.
- 2. Using a Phillips screwdriver, unscrew the screws on the front panel.
- 3. Lift the front panel carefully to open the controller casing.
- 4. Disconnect the cables from the connectors on the main board situated inside the front panel.
- 5. Remove the plastic cover from I/O port 2 with a slotted screwdriver. Make sure that no parts of the plastic cover, including the metal clips holding the plastic cover, are left inside the controller casing.
- 6. Connect the additional I/O board into the empty slot for I/O port 2.
- Fasten the board with the bolts, using an Allen key from the outside.
   When using the additional I/O board as an I/O extension board, make sure the board is equipped with jumpers (in closed position).
- 8. Disconnect the flat band cable from the original I/O board for easier connection of the additional I/O board.

9. Connect the paired cable from the additional I/O board into the available slots on the connector on the lower board.

ΕN

- 10. Connect the flat band cable between the two I/O boards.
- 11. Connect the flat band cable from the side-mounted encoder board to the connector on top of the main board.
- 12. Connect the flat band cable from the lower board to the rightmost connector on the main board.
- 13. Connect the flat band cable from the I/O boards to the leftmost connector on the main board.
- 14. Put the front panel back in the controller casing.
- 15. Tighten the front panel with the screws.
- 16. Put the protective strips back on the front panel.

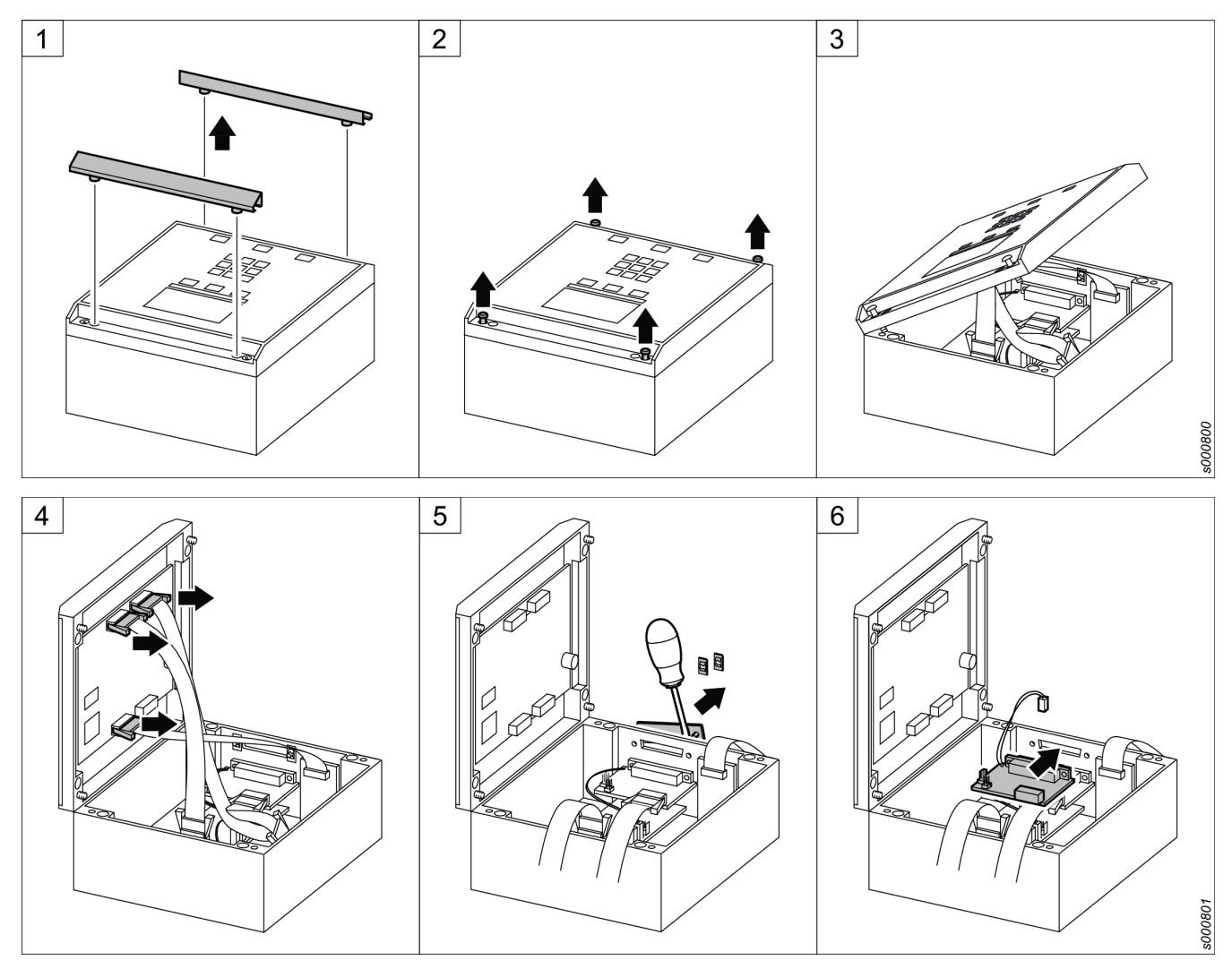

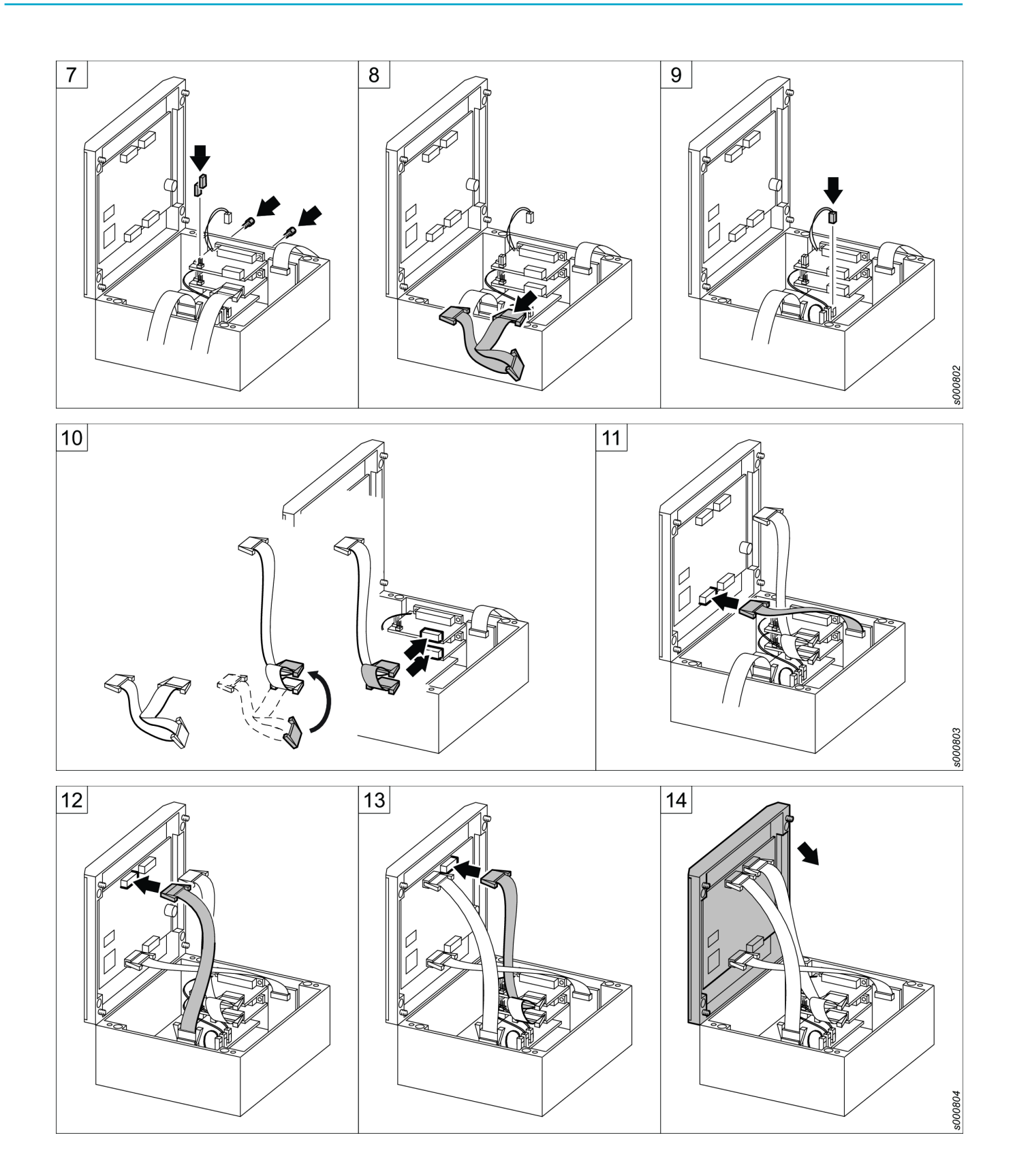

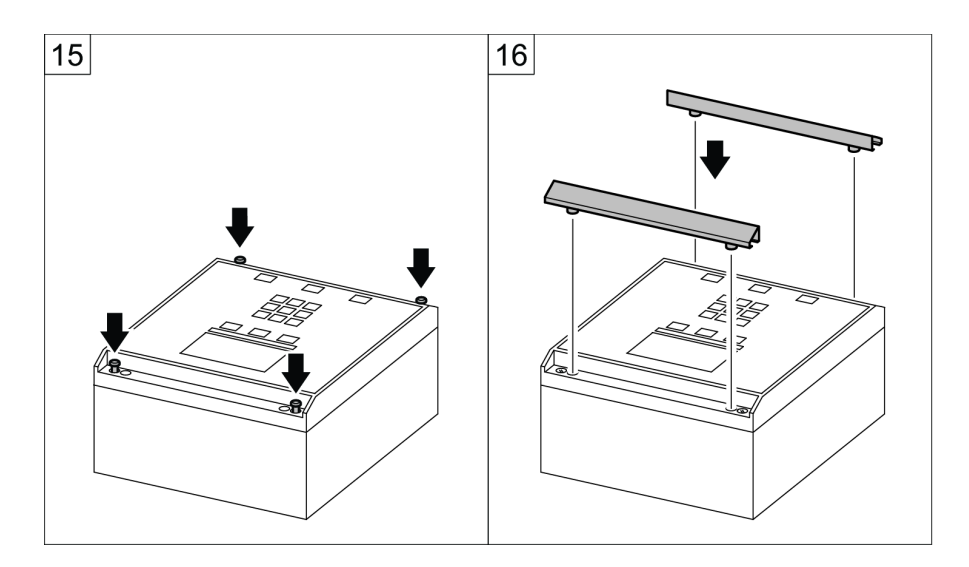

# Operation

# Quick guide

This section includes a quick guide how to start different jobs.

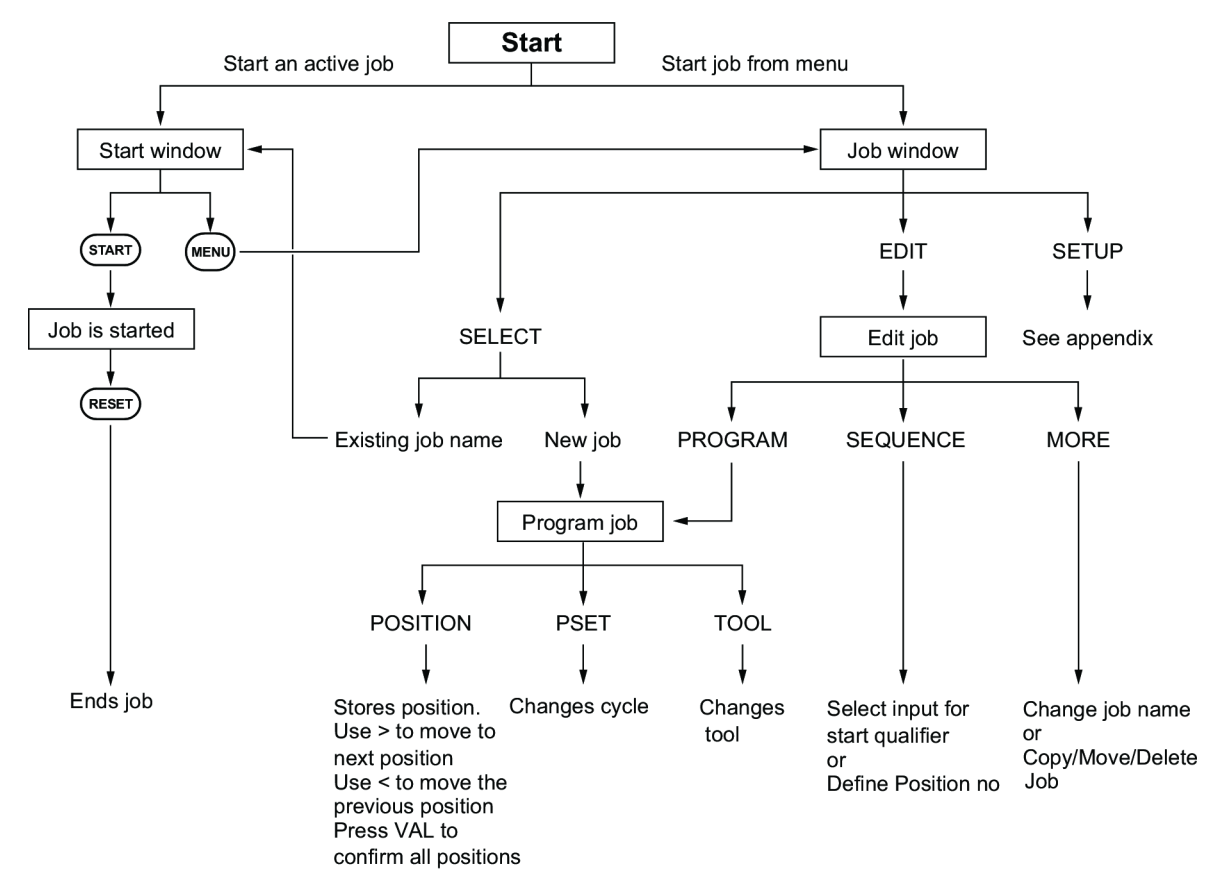

# Job handling

When at least one job is programmed, you can activate the job menu by pressing the Menu key. This can only be done if no job is currently running.

Pressing the Menu key displays the following selection menu in the bottom line:

| New Job            |      |       |
|--------------------|------|-------|
| J01: JOB-01        |      |       |
| J02: Mirror Holder |      |       |
| J03: Module 5      |      |       |
| J04: Module 18     |      |       |
| SELECT             | EDIT | SETUP |

The following options are available from this menu:

- Existing jobs can be selected with the up/down arrow keys.
- OK or SELECT (F1) activates the job.
- The New Job option lets you program a new job.
- EDIT (F2) lets you edit the selected job.
- SETUP (F3) displays the Setup menu
- ESC can be used to exit the menu without making a selection.

The following colour codes are used in the graphical display to indicate the results of the operation:

| Colour           | Description                                |
|------------------|--------------------------------------------|
| Blue             | Position found                             |
| Red              | Position lost                              |
| Green (blinking) | One sequence element processed correctly   |
| Green (steady)   | Complete job procedure performed correctly |

## Creating new job

This section describes how to program a new job.

- 1. Select **New Job** to program a new job. The position programming window will appear. Position 1 is automatically enabled.
- 2. Position the tool on the work piece where you want to program position 1. Press **POSITION** (F1) to store the position in memory. The inverted box indicates that the position is stored.
- 3. By default, Pset 1 is always suggested for the first position.

If Output Pset Selection setup parameters have already been set, you can change the Pset with the Pset keys.

Use Pset to enter the Pset number that should be transmitted to the screwdriver controller for this position.

- 4. Press the Right Arrow key to program the next position. The value for Pset is always copied from the previous position but can be changed when necessary.
- 5. Repeat steps 2-4 for all positions you want to program. When finished, press **VAL** to confirm the programmed positions.

If you want to delete a position during the programming procedure, press the Left Arrow key. The box with the position will be removed.

## Starting existing job

This section describes how to start an already selected job or select and start an existing job from the job menu.

The display shows the previously selected job or, if a job is activated by an external device, the job currently selected through the relevant inputs.

1. To select this job, press START (F1). The job can also be started after an external start signal if the controller is connected to any external devices. See section **Parameters** for more details.

 Position the tool in position 1. The LED backlight will remain white or flash green and white until the position is reached, depending on the results of the previous tightening operation position. As soon as the position is reached, the LED backlight will change to blue and the output enabling the screwdriver will be activated.

EN

- 3. Perform the operation for this position.
- 4. If the screwdriver transmits an OK signal, the position is marked as processed (the corresponding box turns black) and the LED backlight will change to flashing green and white.

**Note!** For EBL RE-Drive, you need to retract the tool from the current position before moving to the next position.

- 5. Move the tool to the next position. As soon as the next position is reached, the backlight will revert to blue.
- 6. Repeat steps 4-7 until all positions have been processed.
- 7. When the tightening operation is completed, the box symbol indicates this by changing colour.

If you have set the parameter Enable Backstep to ON, a Back button will show as soon as at least one position has been completed. The Back button is used to enable a repetition of a tightening operation, even in the event of an OK result.

If you want to stop the tightening operation, press the RESET button. Press Yes at the question **Really cancel the job?**. The procedure will stop and the LED backlight will change to red. The procedure will be displayed as NOK and the operation can be restarted by pressing the START button.

If the screwdriver transmits an NOK signal, the backlight will change to red and the tool will be disabled. The next step in the procedure depends on how the unit is configured in regards to the parameters Acknowledge NOK and NOK Max Count.

NOK acknowledgement not required: If NOK does not require an acknowledgement, the operator can immediately repeat the tightening operation for this screw; however, the tool must first have left the position of the current screw before the same screw is released again for processing. If the NOK Max Count parameter is set to any value except 0 (zero), the operator can only start the number of repeated attempts set in the parameter value. If the number is exceeded, a signal is issued and the Pset must be reset.

NOK acknowledgement required: The operator must press the NOK key on the device or, if accordingly configured, activate the external Acknowledge NOK input signal (for example, with a key switch). The position will be released for repeated processing after this acknowledgement has been signalled. If NOK acknowledge is activated, the NOK Max Counter parameter will not be evaluated.

In both cases, the operations can be cancelled with the Reset button.

## Changing existing job

The EDIT menu lets you process an already-existing job. The following functions can be executed with a job in this area:

| J02: Mirror Holde | r        | EDIT |
|-------------------|----------|------|
|                   |          |      |
|                   |          |      |
| 1 2 3             |          |      |
|                   |          |      |
| Pset: 1           |          |      |
| PROGRAM           | SEQUENCE | MORE |
| FROGRAM           | SEQUENCE | MORE |

- PROGRAM lets you re-program the positions again. Only the same number of positions that were available before the job can be re-programmed.
- SEQUENCE lets you set the position queries and position-specific output signals. Furthermore, the Pset values can be subsequently changed for the specific positions.
- MORE opens another menu, from which you can change the job name or completely delete a job.
- Edit Job Name

You can enter a job name with up to 19 characters.

You can use upper-case letters, lower-case letters, numbers and special characters. To change character input, press the F1 key until the preferred input is displayed. Use the Arrow keys to change the job name.

To insert additional characters, use the Insert (F2) key.

To delete a selected character, use the Delete (F3) key.

Copy an existing job

Creates an exact copy of an existing job. Select a target location in the job list where you want to store the copy. The job will automatically get a different job name. If the selected target job is not empty, a question asking whether you want to replace this job will appear. If the query is confirmed with the OK button, the target job will be overwritten by the copy.

Move a job

Moves a job to a new location in the job list. The job will keep the original job name. If the selected target job is not empty, a question asking whether you want to replace this job will appear. If the query is confirmed with the OK button, the target job will be overwritten.

Delete a job

Completely removes a job. You will be asked to confirm the removal. Press OK to confirm.

# Maintenance

## **Firmware updates**

TPS Control provides two different options for updating the firmware in the TPS controller:

- Initiating firmware update from ToolsTalk TPS
- Initiating firmware update with an executable file

Both options requires connection between the TPS controller and a PC through the serial interface. Note that this function deletes the existing firmware in the TPS controller. The TPS controller cannot be operated without a matching update file.

Only trained personnel should update the firmware.

### Initiating firmware update from ToolsTalk TPS

NOTICE Do not switch off the power during the firmware update! If you do, it may damage the unit.

- 1. Connect TPS and the PC with a straight serial cable. Make sure the TPS controller is turned on.
- 2. Start **ToolsTalk TPS** on the PC by either double-clicking on the icon on the desktop or clicking **Start menu>All programs>Atlas Copco Tools AB>ToolsTalk TPS**.
- 3. Go to Settings>Update firmware.
- 4. If no COM port has been selected earlier, a dialog window appears asking you to select connection parameter first. Click **OK**. A new window appears.

Set the **COM port** that is used on the PC and **Baud rate**. Make a note of the port number for future reference.

Note! The same baud rate must be set in TPS Control and the PC.

- 5. Turn on TPS Control.
- 6. Press MENU > Setup.
- 7. Select Service.
- 8. Select Firmware Update.
- 9. When the question **Erase flash?** appears in the display, press **OK** to start the firmware update or press **ESC** to cancel the firmware update process.
- 10. Wait until the display in TPS turns dark before proceeding with next step.
- 11. In the **TPS firmware update** window on the PC, select file by clicking on **Browse** and in the following window select the appropriate firmware file.

| 🔤 TPS firmwar | e update         |       |          |
|---------------|------------------|-------|----------|
| Current file: | No file selected |       | Browse   |
| Start update  | Load: 0%         | Close | Show Log |

12. If you want to follow the process of the firmware update, click Show Log.

13. Click Start update to update the firmware in the unit.

The firmware update starts in the TPS controller. The firmware update takes approximately 2-3 minutes to finish. After that, the unit will automatically reset with the new firmware.

#### Initiating firmware update with an executable file

NOTICE Do not switch off the power during the firmware update! If you do, it may damage the unit.

- 1. Store the files blprog.exe and TPS-Control-V500.hex in the same directory on the PC.
- Connect TPS and the PC with a serial cable.
- 3. Identify the COM port that is used on the PC. Make a note of the port number for future reference.
- 4. Turn on TPS Control.
- 5. Press MENU > Setup.
- 6. Select Service.
- 7. Select Firmware Update.
- 8. When the question **Erase flash?** appears in the display, press **OK** to start the firmware update or press **ESC** to cancel the firmware update process.
- 9. Wait until the display in TPS turns dark before proceeding with next step.
- 10. Double-click on the executable file named blprog.exe.
- 11. Enter the number of the COM port you are using.
- 12. When the program asks for what files to program, either press enter if there is only one hex file or, if there are multiple hex files, enter the full names of all of them.

The firmware update starts. It will take 2-3 minutes to finish updating. After that, the unit will automatically reset with the new firmware.

# Reference

## I/O configuration

#### Communication between TPS and Power Focus or DL/DS

This section gives an example of how to set up I/O communication between TPS and Power Focus.

Recommended cable: 4222 1715 xx (03 = 3 m, 10 = 10 m)

| TPS I/O          | Power Focus I/O                              |
|------------------|----------------------------------------------|
| Output 1 (Pin 2) | <br>Tool Enable, normally closed (Pin 13/14) |

| TPS I/O           |          | Power Focus I/O               |
|-------------------|----------|-------------------------------|
| Output 2 (Pin 3)  | <b>→</b> | Pset Select Bit 0 (Pin 15/16) |
| Output 3 (Pin 4)  | <b>→</b> | Pset Select Bit 1 (Pin 17/18) |
| Output 4 (Pin 10) | <b>→</b> | Pset Select Bit 2 (Pin 19/20) |
| Input 1 (PIN 17)  | <b>←</b> | OK (Pin 1/2)                  |
| Input 2 (Pin 5)   | <b>←</b> | NOK (Pin 4/5)                 |

## Communication between TPS and MicroTorque G4 and MT6000

This section gives an example of how to set up I/O communication between TPS and MicroTorque G4. Recommended cable:  $4222 \ 1734 \ XX \ (01 = 1.5 \ m, \ 03 = 3m)$ 

| TPS I/O           |                                       | MicroTorque G4 I/O         |
|-------------------|---------------------------------------|----------------------------|
| Output 1 (Pin 2)  | · · · · · · · · · · · · · · · · · · · | Disable (Pin 20)           |
| Output 2 (Pin 3)  | <b>→</b>                              | Pset Select Bit 0 (Pin 15) |
| Output 3 (Pin 4)  | <b>→</b>                              | Pset Select Bit 1 (Pin 16) |
| Output 4 (Pin 10) | <b>→</b>                              | Pset Select Bit 2 (Pin 17) |
| Input 1 (PIN 17)  | <b>←</b>                              | OK (Pin 5)                 |
| Input 2 (Pin 5)   | <b>←</b>                              | NOK (Pin 6)                |

## Communication between TPS and MicroTorque Focus 400

This section gives an example of how to set up I/O communication between TPS and MicroTorque Focus 400.

Recommended cable: 4222 1735 XX

| TPS I/O          |             | MicroTorque Focus I/O      |
|------------------|-------------|----------------------------|
| Output 1 (Pin 2) | <b>→</b>    | Tool Disable (Pin 8)       |
| Output 2 (Pin 3) | <b>→</b>    | Pset Select Bit 0 (Pin 9)  |
| Output 3 (Pin 4) | <b>&gt;</b> | Pset Select Bit 1 (Pin 10) |
| Input 1 (PIN 17) | <b>←</b>    | Tightening OK (Pin 3)      |
| Input 2 (Pin 5)  | <b>←</b>    | Tightening NOK (Pin 4)     |

## Communication between TPS and EBL RE-Drive

This section gives an example of how to set up I/O communication between TPS and EBL RE-Drive. Recommended cable: 4222 1733 XX

| TPS I/O          | Cable colour | EBL RE-Drive I/O |
|------------------|--------------|------------------|
| Output 1 (Pin 2) | Yellow       | SET              |
| Output 2 (Pin 3) | Brown        | RESET            |
| Input 1 (PIN 17) | Blue         | COMP             |

## **Parameters**

The system parameters, as well as a number of special functions, can be accessed from the Setup menu. To facilitate navigation, the Setup menu is divided into the following subgroups:

- System parameter
- Input configuration
- Output configuration

- Sequence
- Position
- Service

## System parameter

| Parameter name    | Description                                                                                                    | Range/Values                                        |
|-------------------|----------------------------------------------------------------------------------------------------|-----------------------------------------------------|
| Station number    | Identifier for the tightening system                                                                                                    | 0-255<br>Default: 0                                 |
| Tool model        | Defines the type of tool used.                                                                                                    | Electric/Air tool                                   |
|                   | This parameter is only visible if the activation code for air tools has been entered.                                                                                                    | Default: Electric                                   |
| Position control  | No = TPS Control is used without a torque arm (TPS Control is only used as counter)                                                                                                    | No/Yes<br>Default: Yes                              |
|                   | Yes = TPS Control is used with a torque arm (counter and position check)                                                                                                    |                                                     |
| Special functions | Determines whether advanced parameters will be visi-<br>ble in the display. Values set for the advanced param-<br>eters will still remain, even if this parameter is set to<br>OFF.                                                                                  | Off/On<br>Default: Off                              |
| Timed outputs     | Sets the length of the pulse for output signals in each position that is defined as a pulse.                                                                                                    | 0.0 - 9.9<br>Default: 0.5                           |
| Job selection     | Specifies whether the job selection is controlled by a barcode scanner, the keyboard or other external devices.                                                                                                    | Ext. Inputs, Keyboard, Barcode<br>Default: Keyboard |
| Sound signal      | Determines whether and for which result the built-in beeper gives an acoustic signal.                                                                                                    | Off, Signal OK, Signal NOK<br>Default: Signal NOK   |
| RS-232 set up     | Sets the serial connection parameters (in a separate submenu)                                                                                                    |                                                     |
| Display set up    | Sets the display parameters (in a separate submenu)                                                                                                    |                                                     |
| Enter password    | Determines whether a fixed password should be en-<br>tered in order to access the Setup Menu and Job Edit<br>functions. If the password function is enabled, enter<br>the following password in sequence upon request:<br>NOK - Reset - VAL - INFO - ESC - MENU - OK | Off, Single, Always<br>Default: Off                 |

## RS-232 set up

| Parameter name     | Description                                                                                | Range/Values    |
|--------------------|--------------------------------------------------------------------------------------------|-----------------|
| C1:baudrate        | Defines the transmission speed for the first serial inter-                                 | 4800-115200     |
|                    | face                                                                                       | Default: 38400  |
| C1:data bits       | Allows you to set the data byte length for the first serial                                | 7, 8            |
|                    | interface                                                                                  | Default: 8      |
| C1:parity          | Allows you to define the parity method for the first se-<br>rial interface                 | None, even, odd |
|                    |                                                                                            | Default: None   |
| C1:character delay | Defines a waiting period that occurs during transmis-<br>sion after each character (in ms) | 0-20 ms         |
|                    |                                                                                            | Default: 0      |
| C1:line delay      | Defines a waiting period that occurs during transmis-<br>sion after each line (in ms)      | 0-99 ms         |
|                    |                                                                                            | Default: 0      |
| C2:baudrate        | Defines the transmission speed for the second serial interface (Barcode Scanner)           | 4800-115200     |
|                    |                                                                                            | Default: 9600   |

| Parameter name                                                | Description                                            | Range/Values    |
|---------------------------------------------------------------|--------------------------------------------------------|-----------------|
| C2:data bits                                                  | Allows you to set the data byte length for the barcode | 7, 8            |
|                                                               | reader interface                                       | Default: 8      |
| C2:parity Enables the definition of the parity method for the |                                                        | None, even, odd |
|                                                               | code reader interface                                  | Default: None   |

# Display set up

| Parameter name     | Description                                                                            | Range/Values     |
|--------------------|----------------------------------------------------------------------------------------|------------------|
| Display contrast   | Adapts the display contrast to the surroundings                                        | 30-63            |
| Scroon sover (min) | Sate the time limit for the idle period before the                                     | Off 1 15 minutos |
| Scieen Saver (min) | screensaver is activated.                                                              | Dofault: 6       |
| RGB portion Red    | Sets a fixed percentage value to specify the amount of                                 | 25%              |
|                    | red, green and blue colour in the display backlight. For                               | 37%              |
|                    | example, for a completely white backlight, set                                         | 50%              |
|                    | Red=100%, Green=100%, and Blue=100%. For a pure red backlight set R=100% G=0% and B=0% | 62%              |
|                    |                                                                                        | 100%             |
|                    |                                                                                        | Default: 50%     |
| PGB portion Green  | See PCB portion Ped                                                                    | 25%              |
| RGB portion Green  | See IGB polition Red                                                                   | 2370             |
|                    |                                                                                        | 57 %             |
|                    |                                                                                        | 50%              |
|                    |                                                                                        | 62%              |
|                    |                                                                                        | 100%             |
|                    |                                                                                        | Default: 50%     |
| RGB portion Blue   | See RGB portion Red                                                                    | 25%              |
|                    |                                                                                        | 37%              |
|                    |                                                                                        | 50%              |
|                    |                                                                                        | 62%              |
|                    |                                                                                        | 100%             |
|                    |                                                                                        | Default: 50%     |

# Input configuration

| Parameter name             | Description                                                                                                    | Range/Values                  |
|----------------------------|----------------------------------------------------------------------------------------------------|-------------------------------|
| OK tool 1/ Signal clutch 1 | <b>OK tool 1</b> :<br>Valid for tool model = electrical<br>Sets an external signal for an OK message from the<br>tool controller.                                                                                                    | , IN-1-IN-10<br>Default: IN-2 |
|                            | Signal clutch 1:                                                                                                    |                               |
|                            | Valid for tool model = air tool                                                                                                    |                               |
|                            | Used as clutch sensor input with the air tool.                                                                                                    |                               |
|                            | Note that if changing between electrical and pneu-<br>matic tools in parameter <b>tool model</b> , the setting for<br>this parameter still remains the same. Make sure to<br>change the value according to the correct input config-<br>uration for the tool in question. |                               |
| NOK tool 1/ Signal         | NOK tool 1:                                                                                                    | , IN-1-IN-10                  |
| trigger 1                  | Valid for tool model = electrical                                                                                                    | Default: IN-1                 |
|                            | Sets an external signal for NOK message from Tool 1 controller.                                                                                                    |                               |
|                            | Signal trigger 1:                                                                                                    |                               |
|                            | Valid for tool model = air tool                                                                                                    |                               |
|                            | Used as trigger sensor input with the air tool (Tool 1)                                                                                                    |                               |
|                            | Note that if changing between electrical and pneu-<br>matic tools in parameter <b>tool model</b> , the setting for<br>this parameter still remains the same. Make sure to<br>change the value according to the correct input config-<br>uration for the tool in question. |                               |
| Clamp closed               | Sets an external signal for confirmation when clamping is engaged                                                                                                    | , IN-1-IN-10<br>Default:      |
| External start             | Sets an external input signal to start. If set, the corre-                                                                                                    | , IN-1-IN-10                  |
|                            | sponding keys will be deactivated on the keyboard.                                                                                                    | Default:                      |
| External reset             | Sets an external reset input.                                                                                                    | , IN-1-IN-10                  |
|                            | If set, the corresponding keys are deactivated on the keyboard. A high-level signal for this input results in the cancellation of a currently-processing job.                                                                                                    | Default:                      |
| External repeat            | Sets an external input for the Repeat/Back function.                                                                                                    | , IN-1-IN-10                  |
| ·                          | If this digital input is set, the corresponding button on the TPS keyboard is deactivated.                                                                                                    | Default:                      |
|                            | The back function only applicable if Enable Backstep = On in the Sequence menu.                                                                                                    |                               |
| External NOK ackn.         | Sets an external input for the NOK Acknowledge func-<br>tion.                                                                                                    | , IN-1-IN-10<br>Default:      |
|                            | If this input is set, the corresponding button on the TPS keyboard is deactivated.                                                                                                    |                               |
|                            | Only applicable if NOK acknowledge = Yes in the Se-<br>quence menu                                                                                                    |                               |

| Parameter name                | Description                                                                                                    | Range/Values             |
|-------------------------------|----------------------------------------------------------------------------------------------------|--------------------------|
| Loosening / rework            | Activates a Loosen and rework mode (repair mode) which enables you to go back to already-processed positions to unscrew, adjust or repair previous operations.                           | , IN-1-IN-10<br>Default: |
| Force ext. Job se-<br>lection | The input signal can force a change of the selected<br>job method.<br>If the input is inactive, the job will be selected with the<br>method given in the system parameter Job selection. | , IN-1-IN-10<br>Default: |
|                               | If the input is active, external inputs will select the job, regardless of the setting of system parameter job selection.                                                                |                          |
| Jobselect bit 1               | Bit 1 of a Job Select value (0-5 bits possible)                                                                                                    | , IN-1-IN-10<br>Default: |
| Jobselect bit 2               | Bit 2 of a Job Select value (0-5 bits possible)                                                                                                    | , IN-1-IN-10<br>Default: |
| Jobselect bit 4               | Bit 3 of a Job Select value (0-5 bits possible)                                                                                                    | , IN-1-IN-10<br>Default: |
| Jobselect bit 8               | Bit 4 of a Job Select value (0-5 bits possible)                                                                                                    | , IN-1-IN-10<br>Default: |
| Jobselect bit 16              | Bit 5 of a Job Select value (0-5 bits possible)                                                                                                    | , IN-1-IN-10<br>Default: |
| Jobselect bit 32              | Bit 6 of a Job Select value (0-5 bits possible)                                                                                                    | , IN-1-IN-10<br>Default: |

# Output configuration

| Parameter name   | Description                                                                                                    | Range/Values |
|------------------|----------------------------------------------------------------------------------------------------|--------------|
| Output ready     | Is activated if the TPS can process a start signal.                                                                                                    | , OUT-1OUT-6 |
|                  |                                                                                                    | Default:     |
| Output in job    | Is set to 1 when a job is being processed.                                                                                                    | , OUT-1OUT-6 |
|                  |                                                                                                    | Default:     |
| Out clamp 1      | If the parameter Out clamp 2 is not set, this output ac-                                                                                                    | , OUT-1OUT-6 |
|                  | tuates a spring valve. If the Out clamp 2 signal is set,<br>the clamp 1 output will send the pulse to engage<br>clamping.                                                                                                    | Default:     |
| Out clamp 2      | If this output is set, both the clamp 1 and clamp 2 out-                                                                                                    | , OUT-1OUT-6 |
|                  | puts will be used to actuate a pulse valve. In this case,<br>clamp 1 sends the Engage Clamping signal and clamp<br>2 sends the Disengage Clamping signal. The pulse<br>duration can be configured via the Clamping Pulse<br>Duration item in the Process menu. | Default:     |
| Out tool enable  | Enables the tool controller as soon as the position is                                                                                                    | , OUT-1OUT-6 |
|                  | lost and, if applicable, defined additional query condi-<br>tions are met.                                                                                                    | Default:     |
| Out tool disable | Disables the tool controller as soon as the position is                                                                                                    | , OUT-1OUT-6 |
|                  | reached and, if applicable, defined additional query conditions are met.                                                                                                    | Default:     |
| Out in position  | Changes to active as soon as a specified position has                                                                                                    | , OUT-1OUT-6 |
|                  | been reached.                                                                                                    | Default:     |

| Parameter name   | Description                                                                                                    | Range/Values             |
|------------------|----------------------------------------------------------------------------------------------------|--------------------------|
| Out OK           | Output for the OK signal for individual tightening oper-<br>ations.                                                                                                    | , OUT-1OUT-6<br>Default: |
| Out NOK          | Output for the NOK signal for individual tightening op-<br>erations                                                                                                    | , OUT-1OUT-6<br>Default: |
| Out complete OK  | Output for a job with all OK signals, that is, all posi-<br>tions successfully processed.                                                                                   | , OUT-1OUT-6<br>Default: |
| Out complete NOK | Output for a job with all NOK signals, which indicate that the job is cancelled.                                                                                            | , OUT-1OUT-6<br>Default: |
| Out Pset bit 1   | Bit 1 of a Pset select value (0-8 bits possible)<br>Only valid for tool model = electrical                                                                                  | , OUT-1OUT-6<br>Default: |
| Out Pset bit 2   | Bit 2 of a Pset select value (0-8 bits possible)<br>Only valid for tool model = electrical                                                                                  | , OUT-1OUT-6<br>Default: |
| Out Pset bit 4   | Bit 3 of a Pset select value (0-8 bits possible)<br>Only valid for tool model = electrical                                                                                  | , OUT-1OUT-6<br>Default: |
| Out Pset bit 8   | Bit 4 of a Pset select value (0-8 bits possible)<br>Only valid for tool model = electrical                                                                                  | , OUT-1OUT-6<br>Default: |
| Out Pset bit 16  | Bit 5 of a Pset select value (0-8 bits possible)<br>Only valid for tool model = electrical                                                                                  | , OUT-1OUT-6<br>Default: |
| Out Pset bit 32  | Bit 6 of a Pset select value (0-8 bits possible)<br>Only valid for tool model = electrical                                                                                  | , OUT-1OUT-6<br>Default: |
| Out Pset bit 64  | Bit 7 of a Pset select value (0-8 bits possible)<br>Only valid for tool model = electrical                                                                                  | , OUT-1OUT-6<br>Default: |
| Out Pset bit 128 | Bit 8 of a Pset select value (0-8 bits possible)<br>Only valid for tool model = electrical                                                                                  | , OUT-1OUT-6<br>Default: |
| Out I/O Rework   | Output for an additional signal, which interacts with the OK output for individual tightening, but indicates that there was a preceding skip/forward operation in that job. | , OUT-1OUT-6<br>Default: |

# Sequence

| Parameter name | Description                                                                                                    | Range/Values                       |
|----------------|----------------------------------------------------------------------------------------------------|------------------------------------|
| Label          | Defines how a job should be started when the TPS re-<br>ceives label information from a barcode scanner                                             | allow start, change job, start job |
| Start signal   | Selects between                                                                                                    | Edge, Level, Continuous            |
|                | To start a job, it is necessary to change from low to high input signal                                                                             | Doldan. Lago                       |
|                | <ul> <li>Level</li> <li>Job always starts, when the input signal is high</li> <li>Continuous</li> </ul>                                             |                                    |
|                | To start a job requires a rising edge. Also, the start signal must be available during the entire opera-<br>tion (otherwise the operation will end) |                                    |

| Parameter name           | Description                                                                                                    | Range/Values                         |
|--------------------------|----------------------------------------------------------------------------------------------------|--------------------------------------|
| Debounce start           | Defines the start evaluation of flank/duration time in 0.1 seconds (the signal must be low to ensure that flank is accepted).                                                                                  | Off. 0.1-9.9 seconds<br>Default: Off |
|                          | Definition of start evaluation of condition:                                                                                                    |                                      |
|                          | forced interruption between the end of the last opera-<br>tion and the beginning of the new operation when the<br>start signal is always high                                                                  |                                      |
| Start pause              | Sets the minimum duration of an interruption before a new job can be started by the input.                                                                                                    |                                      |
|                          | Only visible if start signal = Level                                                                                                    |                                      |
| Enable Backstep          | Enables the operator to go back to a previous position<br>and perform a procedure, even if the result of the pre-<br>vious operation was OK.                                                                   | Off, On<br>Default: Off              |
| Forward step             | Enables the operator to go forward one position after using the Back button without completing the position operation.                                                                                         | Off, On<br>Default: Off              |
| NOK acknowledge          | Enables a tool to be released for the next operation in<br>the case that the previous position has returned an<br>NOK result.                                                                                  | Off, On<br>Default: Off              |
| NOK max count            | Defines the maximum number of repeated attempts<br>per position when the Pset has returned an NOK re-<br>sult. If the number is exceeded, a signal will be issued<br>and the Pset will have to be reset.       | Off, 1-99<br>Default: Off            |
| NOK max acknowl-<br>edge | Defines the maximum number of times the NOK but-<br>ton can be pressed after the Pset has returned an<br>NOK result. If the number is exceeded, a signal will be<br>issued and the Pset will have to be reset. | Off, On<br>Default: Off              |
| Max NOK's per job        | Defines the maximum number of NOK results in a job.<br>If the number is exceeded, a signal will be issued and<br>the Pset will have to be reset.                                                               | Off, 1-255<br>Default: Off           |
| Clamp delay              | Defines how long clamping will be activated after start.                                                                                                    | 0.0-25.5 seconds<br>Default: 0.0     |
| Clamp time close         |                                                                                                    | 0.0-99.9 seconds<br>Default: 0.0     |
| Clamp time open          |                                                                                                    | 0.0-99.9 seconds<br>Default: 0.0     |
| Clamp pulse time         |                                                                                                    | 0.0-99.9 seconds<br>Default: 0.0     |
| Position timeout         | Defines the maximum amount of time that can be spent in a position step.                                                                                                    | Off, 1-99 seconds<br>Default: Off    |
| Missing pos.qualifier    | Defines the system behaviour when the signal of a po-<br>sition query drops for more than 500 ms after being<br>available once.                                                                                | hold, abort<br>Default: hold         |
|                          | hold                                                                                                    |                                      |
|                          | The system waits until the signal returns<br>abort                                                                                                    |                                      |
|                          | The system interrupts this cycle with NOK                                                                                                    |                                      |

| Parameter name     | Description                                                                                                    | Range/Values                                                                         |
|--------------------|----------------------------------------------------------------------------------------------------|--------------------------------------------------------------------------------------|
| Rework Psets       | Determines whether a loosen program or several tight-<br>ening programs can be selected as Reworking special<br>operations. The value entered equals the highest Pset<br>number that can be selected in this operating mode. A<br>5 means that Pset 1-5 are available in reworking<br>mode. | Loosen only, 1x                                                                      |
|                    |                                                                                                    | Default: Loosen only                                                                 |
| Loose Pset         | Sets the Pset number for loosening operations being<br>used in reworking mode. The Pset number may be<br>within the range of the enabled reworking cycles (refer<br>to the prior parameters) or outside of this range (Re-<br>working Special Operation)                                    | 1-31 (depending upon the num-<br>ber of the configured cycle se-<br>lection outputs) |
|                    |                                                                                                    | Default: 1                                                                           |
| Enable during pro- | Allows TPS Control to perform operation procedures                                                                                                    | Off, On                                                                              |
| gram               | while programming positions.                                                                                                    | Default: Off                                                                         |
| Result report      | Defines how TPS Control should report results from<br>operations                                                                                                    | Off, per position, per job<br>Default: Off                                           |

## Position

| Parameter name      | Description                                                                                                    | Range/Values                    |
|---------------------|----------------------------------------------------------------------------------------------------|---------------------------------|
| Position window     | Specifies the size of the rectangular search field sur-                                                                                                    | 0.5-25.5                        |
|                     | rounding the target position.                                                                                                    | Default: 2.0                    |
| Position hysteresis | The position hysteresis is used together with parame-<br>ter position window. When the tool is located near the<br>edge of the search field defined as the position win-<br>dow, the position is only considered lost if the position<br>hysteresis was exited. This parameter should always<br>be set to a value greater than or equal to 1. | 1.0-9.9<br>Default: 2.0         |
| Arm type            | Defines the torque arm type used.                                                                                                    | Angle/Linear                    |
|                     | Angle/Linear (for SML T)                                                                                                    | Angle/Linear 2                  |
|                     | Angle/Linear 2 (for SMC POSI LA)                                                                                                    | Linear/Linear                   |
|                     | Linear/Linear (for SMC POSI L)                                                                                                    | Angle/Angle A                   |
|                     | <ul> <li>Angle/Angle A (SMS T: horizontal arm mounted<br/>to the left, 180 degrees analogue encoder<br/>mounted on the top of the arm)</li> </ul>                                                                                                    | Angle/Angle B<br>Angle/Angle C  |
|                     | <ul> <li>Angle/Angle B (positioning arm with 360 degrees<br/>analogue encoder)</li> </ul>                                                                                                    | Default: Angle/Linear           |
|                     | <ul> <li>Angle/Angle C (SMS T: horizontal arm mounted<br/>to the right, 180 degrees analogue encoder<br/>mounted on the bottom of the arm)</li> </ul>                                                                                                    |                                 |
| Length 1            | The length varies depending on the arm type. For more information, see section Set up TPS                                                                                                    |                                 |
| Length 2            | The length varies depending on the arm type. For more information, see section Set up TPS.                                                                                                    |                                 |
| SSI coding          | Defines the coding method used for the SSI Interface                                                                                                    | Binary, Gray<br>Default: Binary |

| Parameter name | Description                                                                                                    | Range/Values                              |
|----------------|----------------------------------------------------------------------------------------------------|-------------------------------------------|
| SSI resolution | Defines the SSI resolution in bits for the SSI sensor.                                                                                                    | 8-24                                      |
|                | TPS uses a 13-bit value to calculate the resolution; using a 13-bit encoder gives a maximum encoder value of 8191.                                                                | Default: 13                               |
|                | If you are using an SSI sensor with a resolution other<br>than 13, you will get a lower or higher maximum value.<br>The aim is to come as close as possible to the value<br>8191. |                                           |
|                | For lower values than 13 bits:                                                                                                    |                                           |
|                | SSI factor x Max value = Should return a value as close as possible to 8191.                                                                                                    |                                           |
|                | SSI Divider = 1                                                                                                    |                                           |
|                | For higher values than 13 bits:                                                                                                    |                                           |
|                | SSI factor = 1                                                                                                    |                                           |
|                | Max value / SSI Divider = Should return a value as close as possible to 8191.                                                                                                    |                                           |
| SSI factor     | See SSI resolution for explanation                                                                                                    | 1-99                                      |
|                |                                                                                                    | Default: 1                                |
| SSI Divider    | See SSI resolution for explanation                                                                                                    | 1, 2, 4, 8, 16, 32, 64, 128<br>Default: 1 |

## Air option parameter

This menu is only visible if the parameter tool model is set to Air tool..

| Parameter name     | Description                                                                                                    | Range/Values      |
|--------------------|----------------------------------------------------------------------------------------------------|-------------------|
| Pneumatic Pset 1-4 | Sets the minimum time period that the tool must run<br>before the tightening operation is evaluated. If the tool<br>runs for less time period 2 times in a row, the TPS re-<br>ports the operation as NOK. | 0.00-0.40 seconds |
| 10                 |                                                                                                    | Default: 0.1      |
|                    | Depending on the time needed to run down and<br>tighten the screw, you may need to adjust the parame-<br>ter settings regarding time intervals for air tools.                                              |                   |
| Pneumatic Pset 1-4 | Sets the minimum time period for which the tool must                                                                                                    | 0.0-99.9 seconds  |
| T1                 | run to get an OK on the tightening operation.                                                                                                    | Default: 0.5      |
|                    | Depending on the time needed to run down and<br>tighten the screw, you may need to adjust the parame-<br>ter settings regarding time intervals for air tools.                                              |                   |
| Pneumatic Pset 1-4 | Sets the maximum time period for which the tool can                                                                                                    | 0.0-99.9 seconds  |
| T2                 | run to get an OK on the tightening operation.                                                                                                    | Default: 2.0      |
|                    | Depending on the time needed to run down and<br>tighten the screw, you may need to adjust the parame-<br>ter settings regarding time intervals for air tools.                                              |                   |

## Barcode input

| Parameter name    | Description      | Range/Values |
|-------------------|------------------|--------------|
| Format label data | Opens a submenu. |              |
| Define new code   | Opens a submenu. |              |
|                   |                  |              |

| Parameter name              | Description                                                                            | Range/Values   |
|-----------------------------|----------------------------------------------------------------------------------------|----------------|
| Control length              | Defines the length of the barcode label.                                               | Variable, 1-53 |
|                             |                                                                                        | Default: 8     |
| Number of STX               | Sets the number of prefix characters.                                                  | 0-4            |
| cnars                       |                                                                                        | Default: 0     |
| Character code<br>STX1-STX4 | Only visible if Number of STX chars = 1-4.                                             |                |
| Number of ETX               | Sets the number of postfix characters                                                  | 0-4            |
| chars                       |                                                                                        | Default: 2     |
| Character code<br>ETX1-ETX4 | Only visible if Number of ETX chars = 1-4.                                             |                |
| ld1 Length                  | Sets the number of characters used for the part of the barcode defined as Id1          | 0-32           |
|                             |                                                                                        | Default: 0     |
| Id1 position                | Position of first character for reporting string Id1 (ex-<br>tracted from the Barcode) | 1-128          |
|                             |                                                                                        | Default: 1     |
| Counted from                | Id1 position to be counted from; either the head or the tail of the barcode string     | head, tail     |
|                             |                                                                                        | Default: head  |
| Id2 Length                  | Sets the number of characters used for the part of the barcode defined as Id2          | 0-32           |
|                             |                                                                                        | Default: 0     |
| Id2 position                | Position of first character for reporting string Id2 (ex-                              | 1-128          |
|                             | tracted from the Barcode)                                                              | Default: 1     |
| Counted from                | Id2 position to be counted from; either the head or the tail of the barcode string     | head, tail     |
|                             |                                                                                        | Default: head  |

#### Format label data

| Parameter name              | Description                                               | Range/Values   |
|-----------------------------|-----------------------------------------------------------|----------------|
| Control length              | Defines the length of the barcode label.                  | Variable, 1-53 |
|                             |                                                           | Default: 8     |
| Number of STX               | Sets the number of prefix characters.                     | 0-4            |
| chars                       |                                                           | Default: 0     |
| Character code<br>STX1-STX4 | Only visible if Number of STX chars = 1-4.                |                |
| Number of ETX               | Sets the number of postfix characters                     | 0-4            |
| chars                       |                                                           | Default: 2     |
| Character code<br>ETX1-ETX4 | Only visible if Number of ETX chars = 1-4.                |                |
| Id1 Length                  | Sets the number of characters used for the part of the    | 0-32           |
|                             | barcode defined as Id1                                    | Default: 0     |
| Id1 position                | Position of first character for reporting string Id1 (ex- | 1-128          |
|                             | tracted from the Barcode)                                 | Default: 1     |
| Counted from                | Id1 position to be counted from; either the head or the   | head, tail     |
|                             | tail of the barcode string                                | Default: head  |
| Id2 Length                  | Sets the number of characters used for the part of the    | 0-32           |
|                             | barcode defined as Id2                                    | Default: 0     |
| Id2 position                | Position of first character for reporting string Id2 (ex- | 1-128          |
|                             | tracted from the Barcode)                                 | Default: 1     |

| Parameter name | Description                                                                        | Range/Values                |
|----------------|------------------------------------------------------------------------------------|-----------------------------|
| Counted from   | Id2 position to be counted from; either the head or the tail of the barcode string | head, tail<br>Default: head |

## Define new code

| Parameter name      | Description                                                                     | Range/Values  |
|---------------------|---------------------------------------------------------------------------------|---------------|
| Start position      | Sets start position from where identification of the bar-                       | 1-255         |
|                     | code should start.                                                              | Default: 1    |
| Start counting from | Determines whether counting should start from begin-                            | head, tail    |
|                     | ning or end of a barcode.                                                       | Default: head |
| Code                | Specifies the characters in the barcode that, if found, trigger a job to start. | A-Z, a-z, 0-9 |
| Job number          | Sets the job to start when the specified character code                         | 1-63          |
|                     | is found in a barcode                                                           | Default: 1    |

# Service

| Parameter name            | Description                                                                                                    | Range/Values     |
|---------------------------|----------------------------------------------------------------------------------------------------|------------------|
| User language             | Selects the language used in the operating dialogue.                                                                                    | English          |
|                           | Possible options are English, German and French.                                                                                        | Deutsch          |
|                           |                                                                                                    | Francais         |
|                           |                                                                                                    | Default: English |
| System information        | Gives information regarding Device ID, software ver-<br>sion and version number of the I/O modules and the<br>enabled options           |                  |
| Print out                 | Opens the submenu containing the printing functions                                                                                     |                  |
| Test functions            | Opens the submenu containing the test functions                                                                                         |                  |
| Reset parameter +<br>jobs | Resets all setup parameters to the factory settings and deletes all jobs.                                                               |                  |
| Reset jobs only           | Deletes all jobs, but keeps the parameter settings.                                                                                     |                  |
| Reset system              | Restarts the TPS Control system (according to the power-on cycle)                                                                       |                  |
| Licence keys              | Activates optional functions (in a separate submenu).<br>Activation codes can be ordered from Atlas Copco us-<br>ing the unit device ID |                  |
| Firmware update           | Prepares the unit for a firmware update through the serial interface.                                                                   |                  |

## Print-Out

| Parameter name   | Description                                                              | Range/Values |
|------------------|--------------------------------------------------------------------------|--------------|
| Print parameters | Prints a plain text list of all setup parameters on the serial interface |              |
| Print jobs       | Prints a plain text list of all jobs on the serial interface             |              |
| Print all        | Prints all parameters and all jobs on the serial inter-<br>face          |              |

## Test functions

| Parameter name   | Description                                                                                    | Range/Values |
|------------------|------------------------------------------------------------------------------------------------|--------------|
| Test inputs      | A function that tests the digital inputs and sensor in-<br>puts for distance and angle sensors |              |
| Test outputs     | A function that tests the digital outputs                                                      |              |
| Test TPS-Control | Runs several tests for the TPS control display and keyboard.                                   |              |
| Test I/O-Port 1  | Runs a hardware test of the input/output module no.1                                           |              |

#### Licence keys

| Parameter name  | Description                                        | Range/Values |
|-----------------|----------------------------------------------------|--------------|
| New licence key | Opens up a dialogue for entering licence functions |              |

# Licence handling

The following optional functions can be activated by entering an activation code:

| Licence number | Licence name     |
|----------------|------------------|
| 0              | Pneumatic        |
| 3              | Barcode scanner  |
| 6              | Result reporting |

The activation codes are provided by Atlas Copco Tools AB. Go to <u>www.optionshop.de/acta</u> to get an activation code.

- 1. To activate an activation code, go to Service>Licence keys and select NEW (F1).
- 2. Enter the activation code. Press OK.
- 3. The entered activation code is shown in the display. Press VALID (F3) to confirm the activation code.

After entering a valid activation code, the corresponding option is displayed in the menu of available options.

Any available option can be temporarily deactivated by placing the bar cursor on the appropriate option with the up/down arrow keys and pressing ON-OFF (F2). A [--] flag appears beside a deactivated option. Repeating the process reactivates the option.

DELETE completely removes the option. To re-enable the option, the enabling code must be re-entered.

To see which licensed functions have been activated, go to **Service>System information**. The parameter **Options** lists the available licence numbers.

## **Pneumatic function**

TPS Control can be used with a pneumatic system for evaluating the OK/NOK for each individual tightening operation. This is done using a double sensor system (with digital inputs) connected to the air tool. In addition to positioning, TPS Control counts all correct tightenings in a batch and detects for example premature shut-off, stripped threads and wrong screw length.

To set up I/O communication between TPS and the air tool, see section **Connect TPS to tool control** systems.

## Licensed function

The pneumatic function is an optional licensed function. To activate the licence for air tools, see section **Licence handling**.

## Pneumatic monitoring and controlling

Air tools with reporting functionality are equipped with a pneumatic signal output that indicates which phase of the tightening cycle the tool has reached, by means of variations in air pressure (see figure below). The pneumatic signal is located between the start valve and the shutoff valve of the driver and is carried through a small signal tube to two external pressure sensors. The pressure sensors produce digital signals used for controlling the air supply to the tool using a magnetic valve.

EN

For TPS Control to function properly with air tools, it requires a stable air-line system without too much pressure fluctuations. You must therefore install a pressure gauge as close as possible to the TPS pneumatic system and for an optimal air signal, make sure the air cable length is no more than two meters.

To get significant pressure value difference between different tightening sequences, make sure that there are no leakages in the couplings and tubes.

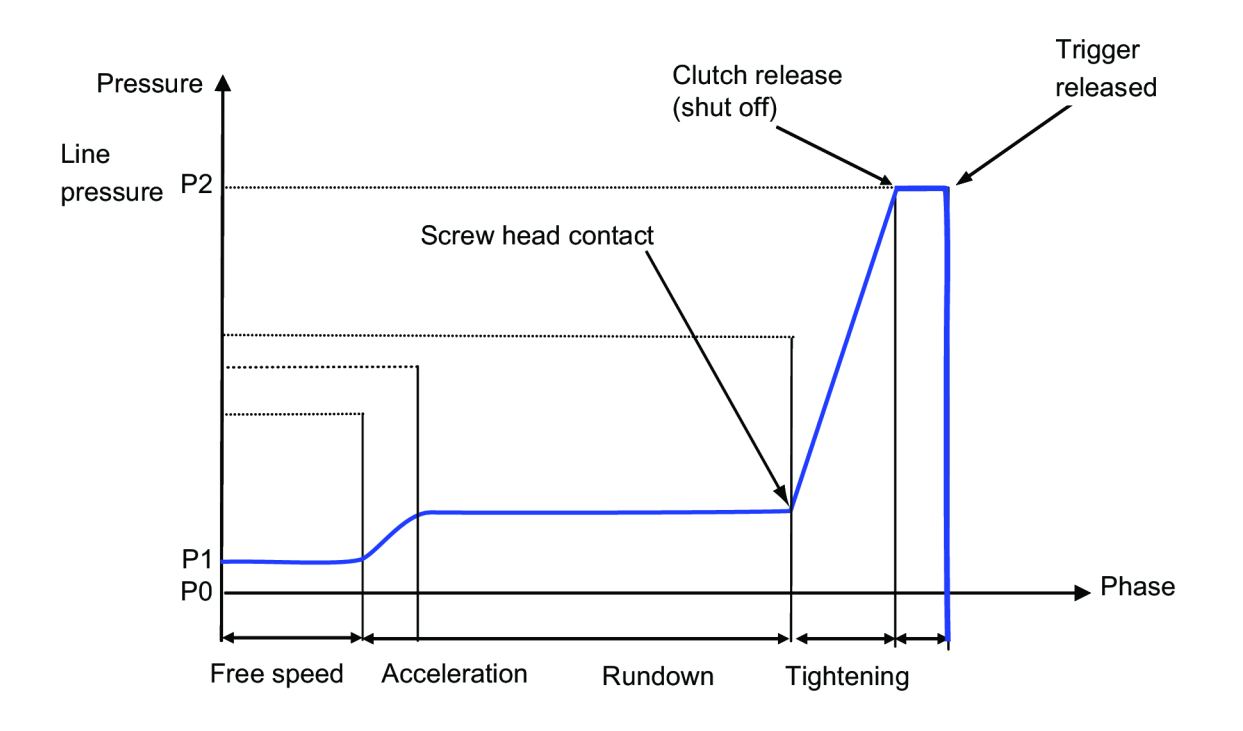

The pneumatic signal is monitored during a programmable time window, defined by the air option parameters as described in *Parameters*>Air option parameters [Page 000].

The phase Free speed mentioned in the figure above is not relevant for normal tightening operations, it is only used when programming pressure sensor B1 (see *Programming pressure sensors [Page 000]*).

In the TPS Control timers are triggered when certain pressure levels are reached:

- Pressure level 1 (P1) = Trigger pressed in by operator
- Pressure level 2 (P2) = Clutch release at the correct tightening torque

If the tightening operation cannot be completed within the programmed time window, an error signal is triggered. Error handling is described further in section *Troubleshooting [Page 000]*.

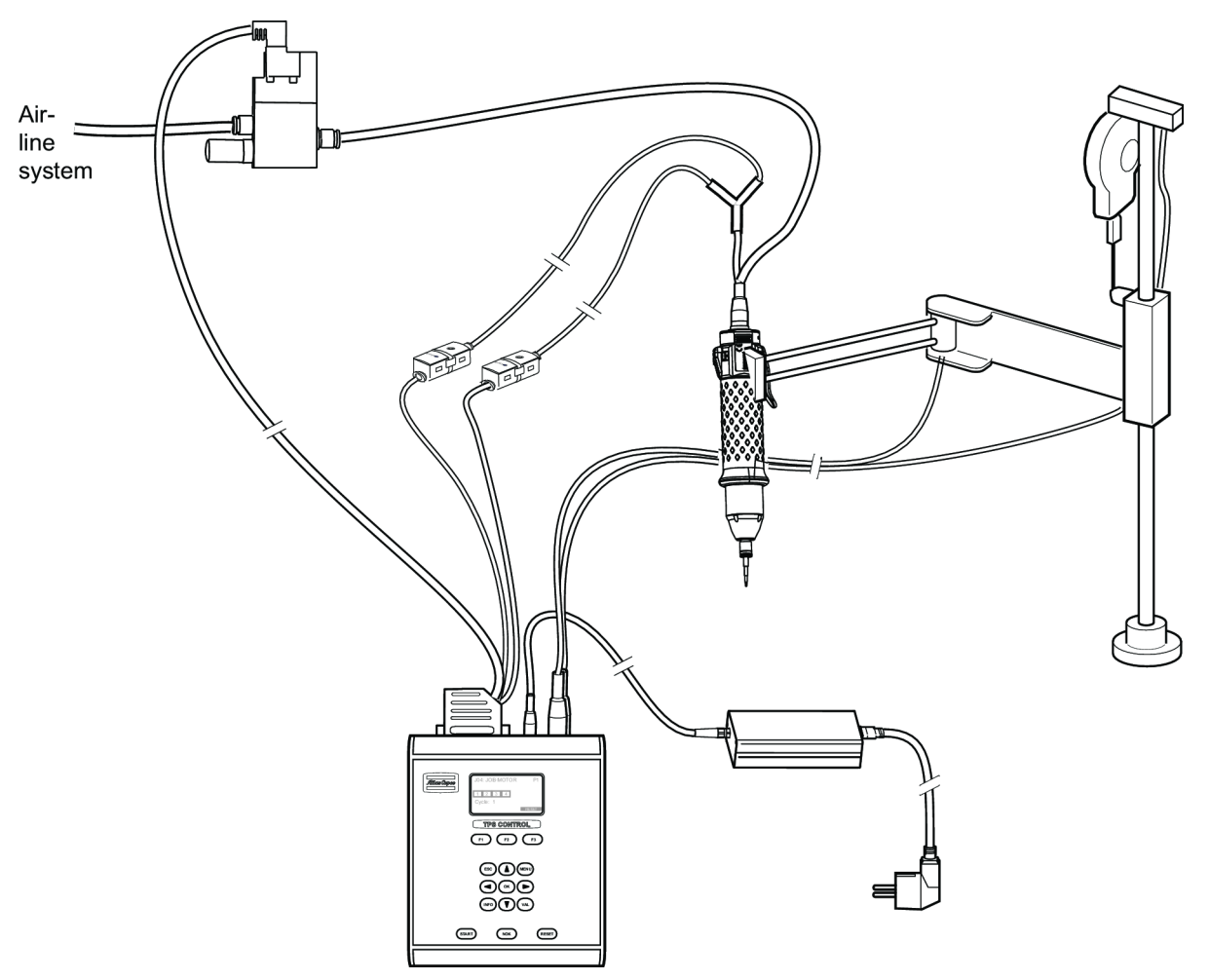

Setting up TPS in a pneumatic system

To install the TPS pneumatic components, perform the following procedure:

1. Cut the signal hoses (OD 4 mm) to be connected between the Y-coupling and the pressure sensors to the required length depending on where you will place the pressure sensors. If not already installed, cut the output signal hose from the tool to the Y-coupling to an applicable length.

The length of the hoses must not exceed two meters.

- 2. Connect the signal hoses to the Y-coupling, tool and the pressure sensors. For information how to connect hoses to the pressure sensors, see the supplier's information for the pressure sensors.
- 3. Connect the supplied magnetic valve to the air-line system and to the tool.
- 4. Connect the I/O cable to the TPS Control.
- 5. Connect the analogue encoder and SSI encoder to the TPS Control.
- 6. Connect the external power supply unit to the TPS Control and the power mains.

#### Programming pressure sensors

Before programming the pressure sensors, you must connect the tool directly to the air-line supply, bypassing the magnetic valve. You must also reduce the pressure in the air supply with at least 10 % to adjust for any pressure fluctuations in the air line system.

It may be necessary to reduce the air pressure even more if your air-line system is unstable due to much pressure fluctuations.

Programming sensor B1 for free-speed (P1)

- 1. Press the trigger and run the tool in free speed, i.e. not in contact with the work piece.
- 2. Press the **Edit** button (>2 sec) on sensor B1 until the LED starts to blink. When the button is released, the sensor stores the value.

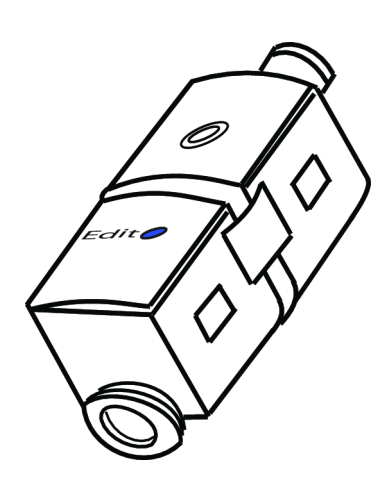

Programming sensor B2 for clutch-release (P2)

- 1. Perform a tightening operation with the tool on the work piece.
- 2. Keep the trigger pressed after the tool has shut off and press the **Edit** button (>2 sec) on sensor B2 until the LED starts to blink. When the button is released the sensor stores the value.

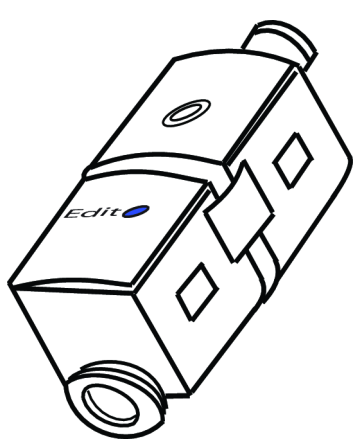

3. Restore the pressure in the air supply to normal value 6.3 bar.

The sensors are correctly programmed when the B1 sensor lights up if the trigger is pressed and the B2 sensor lights up when the correct tightening torque is achieved and the clutch releases. If needed, perform a number of test-runs to evaluate the rundown time of the actual screw. The rundown time can be seen in the TPS controller display and can be used when setting the air option parameters described in *Parameters Air option parameters [Page 000]*.

When programming of the sensors is done, make sure to connect the magnetic valve to the TPS pneumatic system again.

## Troubleshooting

If the tightening is rated NOK, one of the error messages in the table below appears in the TPS control display.

Check that the air option parameters are adjusted in accordance with the actual work piece.

| Error messages   | Possible reasons          | Actions                                          |
|------------------|---------------------------|--------------------------------------------------|
| Clutch too early | The screw is too short    | 1. Replace with a screw with the correct length. |
|                  | Blind hole                | 1. Replace the component.                        |
|                  | Damaged threads or debris | 1. Replace the component.                        |
|                  |                           | 2. Clean the hole from any debris.               |

| Error messages      | Possible reasons                                                 | Actions                                            |
|---------------------|------------------------------------------------------------------|----------------------------------------------------|
| Clutch too late     | The screw is too long                                            | 1. Replace with a screw with the correct length.   |
|                     | Damaged or worn threads                                          | 1. Replace faulty screw or compo-<br>nent.         |
|                     | Missing joint components, such as a washer                       | 1. Add the missing component                       |
| No clutch operation | Trigger pressed twice unintention-                               | 1. Release trigger.                                |
|                     | any                                                              | 2. In TPS Control, press Reset to<br>end operation |
|                     | Trigger is released before correct tightening torque is achieved | 1. In TPS Control, press Reset to<br>end operation |

## **Barcode function**

### Licensed function

The barcode function is an optional licensed function. To activate the licence for air tools, see section Licence handling.

#### Description

The barcode function extends the TPS Control by connecting a barcode scanner to a second serial interface and carrying out the job selection with the read-in barcode.

The TPS Control has two RS-232 serial ports to connect the unit to a PC and a barcode reader. Since both RS-232 interfaces are available on the same Sub-D 9-pin connector, a Y-cable adapter must be used if the barcode scanner and the PC connection are to be used at the same time. For more information about cables, see the TPS instructions.

The barcode function allows TPS to read a barcode string with up to 255 characters using the scanner. To ensure secure identification of the start and end of a code, there are different parameters to set up the used label format. The system can handle labels with a fixed length or a variable length.

The actual label characters can be prefixed or suffixed by additional STX or ETX character sequences. The prefix can contain up to 4 characters (STX1-STX4). The postfix can also contain up to 4 characters (ETX1- ETX4). Prefix and postfix can both be omitted. The individual characters should be entered with their ASCII code. In case of a variable control length, an ETX sequence must be defined, so that the end of the label data can be detected.

With many scanners, the STX sequence is empty and the ETX sequence consists of a CR-LF (Carriage Return, Line Feed) sequence. The CR, for example, has the ASCII code 13 and the LF the ASCII code 10.

The connected barcode scanner sends the read-in label automatically to the TPS Control.

For example, suppose you scan a label with variable length, no prefix and one postfix character (CR, carriage return = 13 decimal).

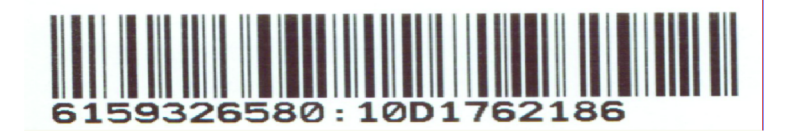

This will be transmitted by the scanner as

6159326580:10D1762186<CR>

The CR character is not part of the barcode, but is instead generated by the scanner. Typically, the scanner can be set up to have specific prefix and/or postfix characters.

If the first part of the barcode string (6159326580) is the part type, this could be used for selecting a specific job. To specify jobs to different barcodes you will have to setup a barcode definition in the TPS system.

### Barcode definition parameters

The system must be told which labels initiate a particular job. The entry of these numbers is carried out in the parameter menu under the menu item **Barcode input**. Upon selecting this menu, the following window appears:

| Label data forma    | t    |        |
|---------------------|------|--------|
| New code definition |      |        |
| C1: ##1234*         |      | J01    |
| C2: ##6754*         |      | J02    |
|                     |      |        |
| SELECTION           | SORT | DELETE |

The menu item **Label data format** is used to open a submenu that allows you to specify the control length and the STX or ETX sequence.

If you select **New code definition**, a submenu is opened where you can enter the label parameters for a new label. This is followed by list of all existing barcode definitions and their corresponding job selections. The display of the already-existing codes takes place with the following characters:

# is a wildcard for any individual character.

\* is a wildcard for one or more individual characters, and can only be used at the beginning or end.

Characters permitted in the comparison string are as follows: A - Z, a - z, and 0 - 9. This menu also includes a code deletion function and allows you to choose how codes are sorted(by the codes themselves or by their assigned jobs).

The system can process labels containing up to 54 characters. From the 54 possible characters of a label, the user can define a range of relevant characters with a maximum length of 10; these characters will then be saved as the comparison value for this label.

The start position of this comparison string can be defined by the user, either in relation to the start or the end of the label data.

| Start position:      | 1-53         |
|----------------------|--------------|
| Counting from:       | Head or Tail |
| Code (10 characters) | 1234567890   |
| Job number           | 1-63         |

Parameter examples (control length = variable)

Start position 1, counting from head Code: 123 Job number: 10

With these parameters, all labels starting with the characters 123 would select Job 10. Display in overview menu: Cx: 123\*

Start position 4, counting from head, Code: 78, Job number: 3

With these parameters, all labels with a 7 as the 4th character and an 8 as the 5th character would select Job 3.

Display in overview menu: Cx: ###78\*

Depending on whether the system is equipped with or uses Start/end sequence processing, the label must either be read in before the start (without Start sequence use), or at the end of the start sequence so that the system can select the assigned job.

By setting the parameter **Label** in the menu **Sequence** it can be determined whether a new label must be read in for every start, or if the previous job selection will continue when starting without a new label.

A read-in label will be shown in the display of the TPS Control if it cannot be processed. A total of 200 labels can be used in TPS Control.

All label data can also be printed out with the Print function.

## **Reporting function**

#### Licensed function

The result reporting function is an optional licensed function and is activated with an activation code. Section *Licence handling [Page 000]* describes how to activate licensed functions.

#### Description

You can select between the following result reports:

Position report

Gives a result for every tightening position. If a Job has five tightening positions, a separate report for each position is generated as well as a result report for the complete job.

Job report

Gives one result report for the complete job.

### Procedure

To activate result reporting, perform the following procedure:

- 1. Press Setup>Sequence.
- 2. Select parameter Result Report and press OK.
- 3. Select if to activate a position report or job report. To deactivate function, select option Off.
- 4. Press VAL to confirm the selected option.

## **Printout**

- 1. Connect TPS Control to a PC using the RS-232 interface.
- 2. In TPS Control, go to RS-232 setup and set parameter C1:baudrate.

Note! The same baud rate must be used in TPS Control and the PC.

- 3. On the PC, select **All programs>Accessories>Communications>HyperTerminal** from the start menu. A new window will appear.
- 4. Enter a name for the communication with TPS and click OK. A new window will appear.
- 5. Click **Cancel**. The HyperTerminal window will appear.
- 6. Click **Call** in the HyperTerminal window. A new window will appear.

TPS

| PS Properties                                         | ? |
|-------------------------------------------------------|---|
| Connect To Settings                                   |   |
| TPS Change Icon                                       |   |
| Country/region: United States (1)                     |   |
| Enter the area code without the long-distance prefix. |   |
| Area code: 1                                          |   |
| Phone number:                                         |   |
| Connect using: COM1                                   |   |
| Configure                                             |   |

ΟK

Use country/region code and area code

Redial on busy

| 7. | Select the applicable COM | port in the drop-dowr | menu Connect using | A new window will appear. |
|----|---------------------------|-----------------------|--------------------|---------------------------|
|    |                           |                       | <b>U</b>           |                           |

Cancel

| OM1 Properties   |          | ? 🛛              |
|------------------|----------|------------------|
| Port Settings    |          |                  |
| Bits per second: | 9600     | ~                |
| Data bits:       | 8        | ~                |
| Parity:          | None     | ~                |
| Stop bits:       | 1        | ~                |
| Flow control:    | Hardware | ~                |
|                  |          | Restore Defaults |
| 0                | ĸ        | Cancel Apply     |

8. Select the same rate as used in the TPS from the drop-down menu Bits per second. Click Apply and then OK.

| 🍣 TPS - HyperTerminal                         |          |
|-----------------------------------------------|----------|
| File Edit View Call Transfer Help             |          |
| 🗅 🖆 🏐 🍒 💷 🎦                                   |          |
|                                               | ^        |
|                                               |          |
|                                               |          |
|                                               |          |
|                                               | =        |
| <u></u>                                       | <u> </u> |
|                                               | >        |
| Connected 00:00:07 Auto detect 9600 8-N-1 SCR | OLL CAPS |

- 9. In TPS Control, go to the submenu **Print-out** in **Service**.
- 10. Choose whether you want to print parameters, jobs or all collected information.
- 11. The selected option triggers a printout in the HyperTerminal window.

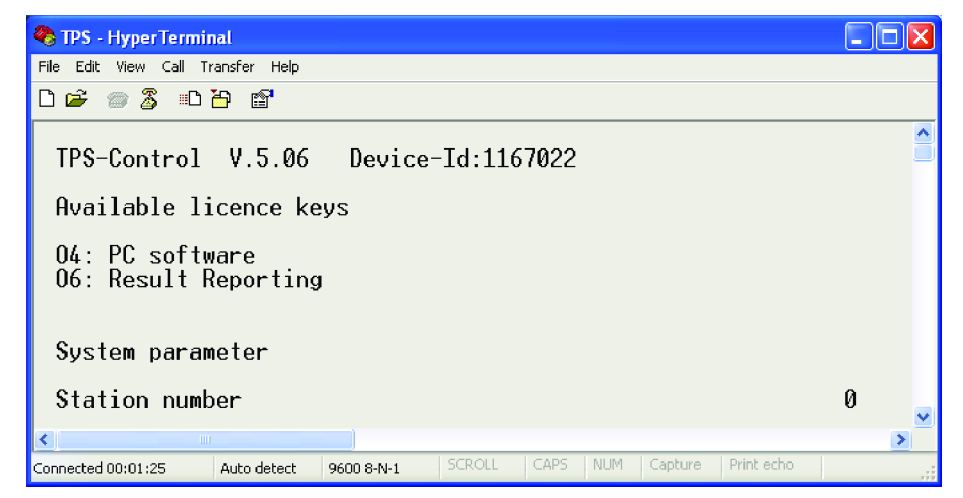

It is possible to save a printout as a file on the PC. This function is activated before you trigger the printout.

- 1. In PC, select Transfer>Capture Text. A new window will appear.
- 2. Name the text file and choose a location in which to store it. Click Start.
- 3. In TPS Control, go to the submenu Print-out in Service.
- 4. Determine whether you want to print parameters, jobs or all collected information.
- 5. The selected option triggers a printout in the HyperTerminal window.
- 6. In PC, select Transfer>Capture Text and click Stop.

Original instructions

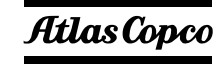

Atlas Copco Industrial Technique AB SE-10523 STOCKHOLM Sweden Telephone: +46 8 743 95 00 Telefax: +46 8 644 90 45 www.atlascopco.com

© Copyright 2018, Atlas Copco Industrial Technique AB. All rights reserved. Any unauthorized use or copying of the contents or part thereof is prohibited. This applies in particular to trademarks, model denominations, part numbers and drawings. Use only authorized parts. Any damage or malfunction caused by the use of unauthorized parts is not covered by Warranty or Product Liability.

Out of respect to wildlife and nature, our technical literature is printed on environmentally friendly paper.